### ИНТЕГРИРОВАННАЯ ИНФОРМАЦИОННАЯ СИСТЕМА «УПРАВЛЕНИЕ ГОСУДАРСТВЕННЫМИ ЗАКУПКАМИ»

Руководство пользователя

Листов 95

#### АННОТАЦИЯ

Документ содержит материалы Руководства пользователя Интегрированной информационной системы «Управление государственными закупками». В документе описаны назначение и область применения системы, процедуры подготовки к работе, основные операции, выполняемые пользователем, и действия при возникновении аварийных ситуаций.

### СОДЕРЖАНИЕ

| 1. Введение                            | 5              |
|----------------------------------------|----------------|
| 1.1. Область применения                | 5              |
| 1.2. Краткое описание возможностей     | 5              |
| 1.3. Требования к уровню подготовки по | льзователей6   |
| 2. НАЗНАЧЕНИЕ И УСЛОВИЯ ПРИМЕН         | ІЕНИЯ7         |
| 2.1. Назначение системы                | 7              |
| 2.2. Условия применения                | 7              |
| 3. ПОДГОТОВКА К РАБОТЕ                 | 9              |
| 3.1. Запуск Системы и авторизация поль | зователя9      |
| 3.2. Выход из Системы                  | 9              |
| 4. ОПИСАНИЕ ОПЕРАЦИЙ                   |                |
| 4.1. Описание операций финансового по  | дразделения10  |
| 4.2. Описание операций структурного по | одразделения18 |
| 4.3. Описание операций контрактной слу | /жбы53         |
| 5. ТИПОВЫЕ ДЕЙСТВИЯ                    |                |
| 5.1. Фильтр «Финансовый год»           |                |
| 6. Аварийные ситуации                  |                |

## ПЕРЕЧЕНЬ СОКРАЩЕНИЙ

| Сокращение Расшифровка |                                                 |
|------------------------|-------------------------------------------------|
| КБК                    | Код бюджетной классификации                     |
| ИИС «Госзакупки»,      | Интегрированная информационная система          |
| Система                | «Управление государственными закупками»         |
| НМЦК                   | Начальная максимальная цена контракта           |
| ОКВЭД                  | Общероссийский классификатор видов              |
|                        | экономической деятельности                      |
| ОКПД                   | Общероссийский классификатор продукции по видам |
|                        | экономической деятельности                      |

#### 1. ВВЕДЕНИЕ

Полное наименование системы – Интегрированная информационная система «Управление государственными закупками» (далее – Система).

Система предназначена для автоматизации функций планирования и мониторинга исполнения государственных контрактов, анализа эффективности государственных закупок.

Объектом автоматизации является деятельность подразделений организации по управлению государственными закупками, в том числе процессы:

- планирование и размещение заказов;
- учет и контроль исполнения государственных контрактов;
- информационное взаимодействие с территориальными органами и подведомственными организациями;
- мониторинг закупок и определение эффективности затрат.

#### 1.1. Область применения

Объектом автоматизации является деятельность подразделений организации по управлению государственными закупками, в том числе процессы:

- планирование и размещение заказов;
- учет и контроль исполнения государственных контрактов;
- информационное взаимодействие с территориальными органами и подведомственными организациями;
- мониторинг закупок и определение эффективности затрат.

#### 1.2. Краткое описание возможностей

Деятельность подразделений организации по управлению государственными закупками включает выполнение следующих функций:

- планирование и размещение заказов, включая:
  - распределение лимитов финансирования на реализацию мероприятий структурных подразделений;
  - формирование и ведение план-графиков закупок структурных подразделений и сводного план-графика закупок;
  - учет и контроль состояния процедур закупки;
- учет и контроль исполнения государственных контрактов, включая:
  - ведение реестра государственных контрактов;

- учет принятых бюджетных обязательств по заключенным государственным контрактам;
- учет результатов исполнения контрактов;
- информационное взаимодействие с территориальными органами и подведомственными организациями, включая:
  - получение информации о планируемых закупках и формирование план-графика закупок;
  - получение информации о государственных контрактах территориальных органов, гражданско-правовых договорах подведомственных организаций и результатах их исполнения;
- мониторинг закупок и определение эффективности затрат, включая:
  - мониторинг распределения суммарного объема закупок за определенный период по различным способам определения поставщика и иным аналитическим признакам;
  - мониторинг распределения суммарного объема закупок по мероприятиям, объектам, контрагентам и пр.;
  - мониторинг исполнения обязательств и полученных результатов по государственным контрактам;
  - формирование отчетов.

#### 1.3. Требования к уровню подготовки пользователей

Пользователи Системы должны иметь знания предметной области и базовые навыки работы с операционными системами семейства Microsoft Windows и браузером Microsoft Internet Explorer (или аналогичным).

Для работы с Системой пользователю необходимо ознакомиться с настоящим Руководством.

#### 2. НАЗНАЧЕНИЕ И УСЛОВИЯ ПРИМЕНЕНИЯ

#### 2.1. Назначение системы

Система предназначена для автоматизации функций планирования и мониторинга исполнения государственных контрактов, анализа эффективности государственных закупок, в соответствии с Федеральным законом от 5 апреля 2013 года N 44-ФЗ «О контрактной системе в сфере закупок товаров, работ, услуг для обеспечения государственных и муниципальных нужд».

#### 2.2. Условия применения

2.2.1. Требования к аппаратным средствам рабочей станции

Рабочие станции, на которых функционирует клиентское программное обеспечение Системы, должны иметь следующие технические характеристики:

Минимальные характеристики:

- процессор не ниже Intel Core i3;
- объем оперативной памяти от 2 Gb;
- свободное дисковое пространство 80 Gb и выше;
- графический режим монитора 1024x768;
- сетевой интерфейс 100 Mbps.

Рекомендуемые характеристики:

- процессор Intel Core i5;
- объем оперативной памяти 4 Gb и более;
- свободное дисковое пространство 80 Gb и выше;
- графический режим монитора от 1280x1024;
- сетевой интерфейс не менее 1 Gbps.

#### 2.2.2. Программное обеспечение рабочей станции

Система является веб-приложением. Для работы с ним на автоматизированном рабочем месте должен быть установлен один из следующих web-браузеров:

- Google Chrome 40.0 и более поздние версии;
- Mozilla Firefox 31.4.0 ESR и более поздние версии;
- Internet Explorer 10.0 и более поздние версии.

Также на рабочей станции должен быть установлен пакет Microsoft Office 2000 (или выше), с поддержкой форматов xlsx и docx.

Требования к уровню подготовки пользователя подробно описаны в п. 1.3.

#### 3. ПОДГОТОВКА К РАБОТЕ

#### 3.1.Запуск Системы и авторизация пользователя

Работа с Системой осуществляется с помощью браузера. Для входа в Систему необходимо дважды щелкнуть левой кнопкой мыши по ярлыку «Государственные закупки» на рабочем столе Windows. Откроется страница авторизации. Ввести логин и пароль пользователя в строки «Логин» и «Пароль», нажать кнопку «Войти»:

| ۲ |        | Ó |
|---|--------|---|
|   | Логин  |   |
|   |        |   |
|   | Пароль |   |
|   |        |   |
|   | Войти  |   |

Рис. Подготовка к работе.1

После успешной авторизации в Системе будет открыта стартовая страница.

#### 3.2.Выход из Системы

Для выхода из Системы в правой верхней части страницы нажать на пиктограмму справа от ФИО пользователя. Система вернется к окну авторизации пользователя (см. Рис. Подготовка к работе.1).

### 4. ОПИСАНИЕ ОПЕРАЦИЙ

Участниками процесса государственной закупки являются:

- структурные подразделения организации;
- финансовое подразделение;
- контрактная служба.

Основные операции процесса государственной закупки при проведении открытого конкурса:

- загрузка ЛБО из планово-экономической задачи (см. п. 4.1.1 или ввод ЛБО см. п. 4.1.2);
- распределение ЛБО по структурным подразделениям организации (см. п. 4.1.3);
- формирование плана закупок структурными подразделениями организации (см. п. 4.2.1);
- формирование плана-графика структурными подразделениями организации (см. п. 4.2.2);
- формирование сводного плана-графика (см. п. 4.3.14);
- формирование укрупненного плана-графика (см. п. 4.3.15)
- подготовка закупки к размещению на официальном сайте и прохождению конкурсных процедур (см. п. 4.3.2- п. 4.3.11);
- прикрепление необходимых документов к размещению на официальном сайте (см. п. 4.3.12);
- заведение заявок участников торгов (см. п. 4.3.18);
- прикрепление документов участников торгов (см. п. 4.3.19);
- определение победителя (см. п. 4.3.24);
- формирование контракта на основе завершенной закупки (см. п. 4.3.26);
- ввод данных по оплате (см. п. 4.3.26.6);
- формирование отчетов (см. п. 4.3.30).

#### 4.1. Описание операций финансового подразделения

4.1.1. Импорт годовых лимитов бюджетных обязательств

Финансовое подразделение вводит в Систему ЛБО для всей организации на очередной финансовый год и плановый период.

Для импорта годовых ЛБО необходимо выбрать пункт меню « Распределение ЛБО → Лимиты по годам». Откроется страница:

|                    | Все разделы 🔻 | Ŧ | ٩ |
|--------------------|---------------|---|---|
| Э Добавить         |               |   |   |
| Записи отсутствуют |               |   |   |

Рис. Описание операций.2

Нажать кнопку «Добавить». В открывшейся форме выбрать из справочника год, проставить флаг «Лимиты импортируются из внешней системы» и нажать кнопку «Сохранить»:

| 2016                                               |           |        |
|----------------------------------------------------|-----------|--------|
| 🖉 Редактировать 🗍 Удалить                          |           |        |
| Год                                                | 2016      | •      |
| Всего, руб.                                        |           |        |
| Распределено по подразделениям <mark>,</mark> руб. |           |        |
| Лимиты импортируются из внешней<br>системы         |           |        |
| Включено в план-график, руб.                       |           |        |
| Экономия бюджетных ассигнований,<br>руб.           |           |        |
| Заключено контрактов, руб                          |           |        |
| Оплачено, руб.                                     |           |        |
| Контрактуемая сумма, руб.                          |           |        |
|                                                    | Сохранить | Отмена |

Рис. Описание операций.3

На открывшейся странице нажать кнопку «Импорт годовых лимитов»:

| 2016                                       |                        |
|--------------------------------------------|------------------------|
| 🖉 Редактировать 🗍 Удалить                  | Импорт годовых лимитов |
| Год                                        | 2016                   |
| Всего, руб.                                |                        |
| Распределено по подразделениям, руб        |                        |
| Лимиты импортируются из внешней<br>системы | Дa                     |
| Включено в план-график, руб.               |                        |
| Экономия бюджетных ассигнований,<br>руб.   |                        |
| Заключено контрактов, руб                  |                        |
| Оплачено, руб.                             |                        |
| Контрактуемая сумма, руб.                  |                        |
| Лимиты по КБК                              |                        |
| Записи отсутствуют                         |                        |
| Распределено по подразделени               | MRI                    |
| Записи отсутствуют                         |                        |

Рис. Описание операций.4

Годовые ЛБО, распределенные по КБК, загружены в Систему. Повторить действия по импорту годовых ЛБО для планового периода.

Добавление годовых лимитов бюджетных обязательств, распределенных по КБК, в ручном режиме подробно описано в п. 4.1.2.

# 4.1.2. Добавление годовых лимитов бюджетных обязательств, распределенных по КБК, в ручном режиме

Финансовое подразделение вводит в Систему ЛБО для всей организации на очередной финансовый год и плановый период. Для добавления годовых лимитов бюджетных обязательств, распределенных по КБК, в ручном режиме необходимо выбрать пункт меню « $\blacksquare$  → Распределение ЛБО → Лимиты по КБК».

**Примечание.** Перед добавлением ЛБО в ручном режиме необходимо проверить наличие строк с финансовым годом и плановым периодом на странице «Лимиты по годам» (если год не добавлен, будет показана ошибка).

Для ввода ЛБО по КБК на финансовый год необходимо заполнить строки таблицы за соответствующий год. Для этого поставить курсор мыши на строку с КБК в столбце с нужным годом и ввести сумму ЛБО с клавиатуры:

| КБК                  | 2016 г., руб.     | 2017 г., руб. | 2018 г., руб. |
|----------------------|-------------------|---------------|---------------|
| 31001084111094001414 | 7 725 300,00      | 0,00          | 0,00          |
| 31001132341090019242 | 400 000 000,00    | 0,00          | 0,00          |
| 31001132341090019244 | 172 957 270,00    | 0,00          | 0,00          |
| 31001134111090019242 | 14 390 298 370,00 | 0,00          | 0,00          |
| 31001134111090019244 | 142 679 030,00    | 0,00          | 0,00          |
| 31001134111090019880 | 76 000 000,00     | 0,00          | 0,00          |
| 31001134111090039242 | 6 193 600,00      | 0,00          | 0,00          |
| 31001134111090039244 | 7 534,75          | 0,00          | 0,00          |
| 31003110740392008244 | 42 021 680,00     | 0,00          | 0,00          |
| 31007020220290059244 | 2 619 590,00      | 0,00          | 0,00          |
| Итого:               | 15 248 602 374,75 | 0,00          | 0,00          |

#### Рис. Описание операций.5

Коррекция ЛБО по КБК на последующие годы выполняется аналогично.

**Примечание.** Если лимиты были импортированы, то редактирование сумм по КБК в Системе запрещено.

После добавления годовых лимитов бюджетных обязательств, распределенных по КБК, на странице «Лимиты на год» автоматически заполнен столбец «Распределено по статьям бюджета».

4.1.3. Распределение лимитов бюджетных обязательств по структурным подразделениям в разрезе КБК

На странице в разделе «Лимиты по КБК» выбрать строку с необходимым КБК левой кнопкой мыши:

| 2016                       |                   |                    |                         |                         |                                          |                              |                   |
|----------------------------|-------------------|--------------------|-------------------------|-------------------------|------------------------------------------|------------------------------|-------------------|
| 🖉 Редактировать 📋 У        | /далить           |                    |                         |                         |                                          |                              |                   |
| Год                        |                   | 2016               | Включ                   | ено в план-график, руб. | 897 581 251,51                           |                              |                   |
| Всего, руб.                |                   | 15 248 602 374,75  | Эконо                   | иия бюджетных ассигно   | ваний, 0,00                              |                              |                   |
| Распределено по подразделе | ениям, руб.       | 899 065 259,40     | руо.                    |                         |                                          |                              |                   |
| Лимиты импортируются из в  | нешней            | Нет                | Заклю                   | ено контрактов, руб     | 0,00                                     |                              |                   |
| системы                    |                   |                    | Оплач                   | но, руб.                | 0,00                                     |                              |                   |
|                            |                   |                    | Контра                  | ктуемая сумма, руб.     |                                          |                              |                   |
| Лимиты по КБК              |                   |                    |                         |                         |                                          |                              |                   |
| КБК                        | Лимит, руб.       | Распределено г     | ю подразделения<br>руб. | м, План график,<br>руб. | Экономия бюджетных ассигнований,<br>руб. | Заключено договоров,<br>руб. | Оплачено,<br>руб. |
| 31001084111090039242       | 8 100 000,00      |                    | 8 100 000,0             |                         | 0,00                                     | 0,00                         | 0,00              |
| 31001084111094001414       | 7 725 300,00      |                    | 7 725 300,              | 7 725 300,00            | 0,00                                     | 0,00                         | 0,00              |
| 31001132341090019242       | 400 000 000,00    | 400 000 000,00 400 |                         | 400 000 000,00          | 0,00                                     | 0,00                         | 0,00              |
| 31001132341090019244       | 172 957 270,00    | 172 957 270,       |                         | 172 957 263,34          | 0,00                                     | 0,00                         | 0,00              |
| 31001134111090019242       | 14 390 298 370,00 |                    | 41 761 270,             | 41 761 270,00           | 0,00                                     | 0,00                         | 0,00              |
| 31001134111090019244       | 142 679 030,00    |                    | 141 679 014,            | 141 679 010,30          | 0,00                                     | 0,00                         | 0,00              |

Рис. Описание операций.6

На странице в разделе «Распределение лимитов финансирования» нажать кнопку «Добавить»:

| 31001134111090019244                     |                      |
|------------------------------------------|----------------------|
| 🖉 Редактировать 🔟 Удалить                |                      |
| КБК                                      | 31001134111090019244 |
| Лимит, руб.                              | 142 679 030,00       |
| Распределено по подразделениям, руб.     | 141 679 014,65       |
| План график, руб.                        | 141 679 010,30       |
| Экономия бюджетных ассигнований,<br>руб. | 0,00                 |
| Заключено договоров, руб.                | 0,00                 |
| Оплачено, руб.                           | 0,00                 |
| Распределение лимитов финансировани      | 19                   |
| \pm Добавить                             |                      |

На странице выбрать из справочника структурное подразделение, заполнить поле «Сумма» с клавиатуры и нажать кнопку «Сохранить»:

| Подразделение | Д            | •      |
|---------------|--------------|--------|
| Сумма, руб.   | 1 000 000,00 |        |
|               | Сохранить    | Отмена |

Рис. Описание операций.8

В таблицу «Распределение лимитов финансирования» будет добавлена строка с выбранным структурным подразделением и выделенной ему суммой ЛБО (по выбранному ранее КБК).

Повторить действия по распределению ЛБО по структурным подразделениям.

4.1.4. Перераспределение лимитов бюджетных обязательств по структурным подразделениям

Для перераспределения ЛБО по структурным подразделениям необходимо перейти « → Распределение ЛБО → Распределение финансирования по подразделениям»:

| КБК                  | Подразделение | Выделено, руб.                        | Бюджетные ассигнования,<br>руб. | Заключено контрактов,<br>руб. | Не заключено контрактов,<br>руб. |
|----------------------|---------------|---------------------------------------|---------------------------------|-------------------------------|----------------------------------|
|                      | Уļ            | 14 362 900,00                         | 14 362 900,00                   | 0,00                          | 14 362 900,00                    |
|                      | К(<br>Д(      | 27 398 370,00                         | 27 398 370,00                   | 0,00                          | 27 398 370,00                    |
| 31001134111090019244 |               | Выделено: 142679014.65 Остаток: 15.35 |                                 |                               |                                  |
|                      | Д.            | 990 831,00                            | 990 830,00                      | 0,00                          | 990 831,00                       |
|                      | И,            | 582 200,00                            | 582 200,00                      | 0,00                          | 582 200,00                       |
|                      | Д             | 1 500 000,00                          | 1 500 000,00                    | 0,00                          | 1 500 000,00                     |
|                      | Уļ            | 86 010 192,70                         | 86 010 192,70                   | 0,00                          | 86 010 191,20                    |
|                      | Кс<br>Д(      | 50 572 070,95                         | 50 572 070,95                   | 0,00                          | 50 572 070,60                    |
|                      | 1/            | 1 000 000,00                          | 0,00                            | 0,00                          | 0,00                             |
|                      | Д             | 2 023 720,00                          | 2 023 720,00                    | 0,00                          | 2 023 717,50                     |

Для перераспределения ЛБО по структурным подразделениям необходимо выполнить корректировку сумм в столбце «Выделено» с клавиатуры.

#### 4.1.5. Просмотр распределения финансирования по КБК

|                                            |                    | План-график                   |                     |                               |                                                      |                   |  |
|--------------------------------------------|--------------------|-------------------------------|---------------------|-------------------------------|------------------------------------------------------|-------------------|--|
| КБК Лимиты бюджетных<br>обязательств, руб. | Лимиты бюджетных   | Всего (включая                |                     |                               |                                                      |                   |  |
|                                            | обязательств, руб. | неутверждённые лоты),<br>руб. | плану-графику, руб. | Не заключено контрактов, руб. | Заключено контрактов, руб./ из<br>них оплачено, руб. | Экономия,<br>руб. |  |
| 31001084111094001414                       | 7725300.00         | 7725300.00                    | 7725300.00          | 7725300.00                    | 0.00 / 0.00                                          | 0.00              |  |
| 31001134111090019880                       | 7600000.00         | 7600000.00                    | 7600000.00          | 7600000.00                    | 0.00 / 0.00                                          | 0.00              |  |
| 31001134111090019242                       | 14390298370.00     | 41761270.00                   | 41761270.00         | 41761270.00                   | 0.00 / 0.00                                          | 0.00              |  |
| 31001132341090019244                       | 172957270.00       | 172957263.34                  | 172957263.34        | 172957263.34                  | 0.00 / 0.00                                          | 0.00              |  |
| 31001134111090039244                       | 7534.75            | 7534.75                       | 7534.75             | 7534.75                       | 0.00 / 0.00                                          | 0.00              |  |
| 31001084111090039242                       | 8100000.00         | 8020005.00                    | 8020005.00          | 8020005.00                    | 0.00 / 0.00                                          | 0.00              |  |
| 31003110740392008244                       | 42021680.00        | 40617675.00                   | 40617675.00         | 40617675.00                   | 0.00 / 0.00                                          | 0.00              |  |
| 31001134111090019244                       | 142679030.00       | 141679010.30                  | 141679010.30        | 141679010.30                  | 0.00 / 0.00                                          | 0.00              |  |
| 31007020220290059244                       | 2619590.00         | 2619593.12                    | 2619593.12          | 2619593.12                    | 0.00 / 0.00                                          | 0.00              |  |
| 31001134111090039242                       | 6193600.00         | 6193600.00                    | 6193600.00          | 6193600.00                    | 0.00 / 0.00                                          | 0.00              |  |
| 31001132341090019242                       | 40000000.00        | 40000000.00                   | 40000000.00         | 40000000.00                   | 0.00 / 0.00                                          | 0.00              |  |
| Ντογο:                                     | 15248602374.75     | 897581251.51                  | 897581251.51        | 897581251.51                  | 0.00 / 0.00                                          | 0.00              |  |

Рис. Описание операций.10

#### 4.1.6. Просмотр сводного плана-графика закупок

Для просмотра строк, находящихся в плане-графике размещения заказов, за указанный финансовый год (фильтр в верхней части экрана см. п. 5.1), необходимо выбрать пункт меню « → Планирование закупок → План-график». Для просмотра подробной информации по строке планаграфика закупок выбрать строку с наименованием предмета контракта. Откроется страница с подробной информацией (карточка строки планаграфика).

#### 4.1.7. Распределение суммы на закупку в разрезе КБК

Для распределения суммы на закупку в разрезе КБК на карточке строки плана-графика нажать кнопку «Добавить финансирование» и нажать кнопку «Добавить». В окне отметить строку с необходимым КБК и нажать кнопку «Выбрать».

| Выбра                 | ГЬ                   |               |      |              |              |                      |                                                |                                 |                   |
|-----------------------|----------------------|---------------|------|--------------|--------------|----------------------|------------------------------------------------|---------------------------------|-------------------|
| Г<br>стр.<br>▼<br>все | КБК                  | Подразделение | Год  | Вид<br>работ | Сумма, руб.  | План-график,<br>руб. | Экономия<br>бюджетных<br>ассигнований,<br>руб. | Заключено<br>договоров,<br>руб. | Оплачено,<br>руб. |
|                       | 31001134111090019244 | Д             | 2016 |              | 1 000 000,00 | 0,00                 | 0,00                                           | 0,00                            |                   |

Рис. Описание операций.11

На вкладке «Планируемые платежи» будет добавлена строка. Поставить курсор в ячейку «Сумма» и ввести сумму финансирования с клавиатуры (данные сохраняются автоматически).

| Стро                                        | ка план-графика (лот                                                        | )                    |           |              |                                                   |                                                   |               |   |
|---------------------------------------------|-----------------------------------------------------------------------------|----------------------|-----------|--------------|---------------------------------------------------|---------------------------------------------------|---------------|---|
| Кар                                         | Карточка Планируемые платежи Документы лота Документы обоснования Участники |                      |           |              |                                                   |                                                   |               |   |
| (÷),<br>План                                | Добавить<br>ируемые платежи                                                 |                      |           |              |                                                   |                                                   |               |   |
|                                             | Год                                                                         | КБК                  | Вид работ | Сумма, руб.  | Фактическая<br>стоимость по<br>госконтракту, руб. | окпд                                              | Экономия, руб |   |
| No. (1) (1) (1) (1) (1) (1) (1) (1) (1) (1) | 2016                                                                        | 31001134111090019244 |           | 1 000 000,00 |                                                   | 74.30.11.000 Услуги<br>по письменному<br>переводу | 0,00          | 1 |

#### Рис. Описание операций.12

# 4.1.8. Просмотр экономии бюджетных ассигнований, полученной в результате проведенных торгов

Финансовое подразделение осуществляет просмотр экономии бюджетных ассигнований, полученной в результате проведенных торгов.

После формирования контракта и внесения в Систему фактической стоимости завершенной закупки (выполняет сотрудник контрактной службы) экономия бюджетных ассигнований в Системе рассчитывается автоматически.

Для просмотра экономии бюджетных ассигнований за год по всей организации в целом необходимо выбрать пункт меню « → Распределение ЛБО → Лимиты по годам».

|      |                   |                                            |                                  |                                 |                   | Все разделы                                    | ۲           | Ð.                | Q           |
|------|-------------------|--------------------------------------------|----------------------------------|---------------------------------|-------------------|------------------------------------------------|-------------|-------------------|-------------|
| + до | бавить            |                                            |                                  |                                 |                   |                                                |             |                   |             |
| Год  | Всего, руб.       | Распределено по<br>подразделениям,<br>руб. | Включено в план-<br>график, руб. | Заключено<br>контрактов,<br>руб | Оплачено,<br>руб. | Экономия<br>бюджетных<br>ассигнований,<br>руб. | Конт<br>суг | грактуе<br>има, р | емая<br>уб. |
| 2015 | 23 825 301 600,00 | 3 471 280 000,00                           | 1 745 925 590,00                 | 20 774 000,00                   | 0,00              | 0,00                                           |             |                   |             |
| 2016 | 15 248 602 374,75 | 900 065 259,40                             | 898 581 251,51                   | 0,00                            | 0,00              | 0,00                                           |             |                   |             |
| 2017 |                   |                                            |                                  |                                 |                   |                                                |             |                   |             |

Рис. Описание операций.13

На странице «Лимиты на год» выбрать левой кнопкой мыши строку с годом распределения ЛБО. На странице «Лимиты на год <Год>» в разделах «Лимиты по КБК» и «Распределено по подразделениям» будут показаны столбцы «Экономия бюджетных ассигнований».

Для просмотра экономии бюджетных ассигнований в разрезе КБК необходимо выбрать пункт меню « → Распределение ЛБО → Распределение финансирования по КБК». На форме будут заполнены строки в столбце «Экономия».

#### 4.2. Описание операций структурного подразделения

Основные операции процесса планирования проведения закупок:

- формирование и ведение плана закупок (см. п. 4.2.1);
- формирование плана-графика (см. п. 4.2.2);
- подготовка закупки к размещению на официальном сайте и формирование закупочной документации (см. п. 4.2.4);
- проведение закупки регистрация заявок участников (см. п. 4.2.5).

#### 4.2.1. Формирование и ведение плана закупок

Необходимо сформировать план закупок на очередной финансовый год и плановый период.

#### 4.2.1.1. Создание строки плана закупок

Для создания строки плана закупки необходимо выбрать пункт меню « ■ → Планирование закупок → План закупок». На странице «План закупок подразделения» нажать кнопку «Добавить».

На странице создания строки плана закупки нажать кнопку «Редактировать» и заполнить поля формы. На вкладке «Карточка» заполнить поля: Наименование объекта закупки, Размер финансового обеспечения, Организация и порядок финансирования, Валюта, Срок, периодичность осуществления закупки, Статус, Планируемый год размещения и нажать на кнопку «Сохранить»:

| Карточка Финансирование по годал             | и Финансирование Строки плана-графика                                                                            |
|----------------------------------------------|----------------------------------------------------------------------------------------------------|
| 🖉 Редактировать                              |                                                                                                    |
| Идентификационный код закупки                |                                                                                                    |
| Наименование объекта закупки                 | Выполнение работ по созданию интегрированной информационной системы "Управление государственными закупками"      |
| Размер финансового обеспечения               | 3 000 000,00                                                                                                    |
| Планируемый год размещения                   | 2016                                                                                                    |
| Подлежит общественному обсуждению            |                                                                                                    |
| Валюта                                       | Российский рубль 💌                                                                                               |
| Не включено в план-графики                   |                                                                                                    |
| Срок, периодичность осуществления<br>закупок | Октябрь 2016                                                                                                    |
| Статус                                       | Проект                                                                                                    |
| Организация и порядок<br>финансирования      | Закупка федеральных органов исполнительной власти и иных государственных органов, а также подведомственных ка: 💌 |
| Код товара работы, услуги                    |                                                                                                    |
| Обоснование внесения изменений               | ▼                                                                                                    |
| Дата изменения                               |                                                                                                    |
|                                              | Сохранить Отмена                                                                                                 |

Рис. Описание операций.14

В план закупок будет добавлена новая закупка. Далее необходимо выделить сумму финансирования, из доведенных ЛБО, которую планируется потратить на данную закупку (см. п. 4.2.1.2).

#### 4.2.1.2. Распределение суммы строки плана закупок по КБК

После создания строки плана закупок необходимо выделить сумму на закупку на год. Для этого необходимо выбрать строку плана закупок левой кнопкой мыши. На карточке строки плана закупок перейти на вкладку «Финансирование по годам» и нажать кнопку «Добавить». В таблицу будет добавлена строка.

| Карточ                                                                                                    | арточка Финансирование по годам Финансирование Строки плана-графика |       |                          |  |  |
|----------------------------------------------------------------------------------------------------|---------------------------------------------------------------------|-------|--------------------------|--|--|
| (+) Доб<br>Финанс                                                                                                    | авить<br>по годам                                                   |       |                          |  |  |
|                                                                                                    | Год                                                                 | Сумма | Распределено по КБК, руб |  |  |
| The second second secon |                                                                     | 0,00  |                          |  |  |

#### Рис. Описание операций.15

На форме заполнить поля «Год» и «Сумма» (данные сохраняются автоматически). Для заполнения поля «Год» поставить курсор в ячейку, выбрать из списка нужный год:

| Карточка                                    | а Финансирование по годам            | Финансирование Строки плана-гр | рафика                   |    |
|---------------------------------------------|--------------------------------------|--------------------------------|--------------------------|----|
| <ul> <li>Эдобая</li> <li>Финанси</li> </ul> | <sup>вить</sup><br>прование по годам |                                |                          |    |
|                                             | Год                                  | Сумма                          | Распределено по КБК, руб |    |
| E.                                          | <b>▼</b>                             | 0,00                           |                          | Î  |
|                                             | 2012<br>2013<br>2014<br>2015<br>2016 |                                |                          | о́ |
|                                             | 2017                                 |                                |                          |    |

Рис. Описание операций.16

Поставить курсор в ячейку «Сумма» и ввести сумму финансирования с клавиатуры (данные сохраняются автоматически).

| Карточн                                     | ка Финансирование по годам | Финансирование Строки плана-гр | афика                    |  |
|---------------------------------------------|----------------------------|--------------------------------|--------------------------|--|
| <ul> <li>Э Доба</li> <li>Финанси</li> </ul> | ирование по годам          |                                |                          |  |
|                                             | Год                        | Сумма                          | Распределено по КБК, руб |  |
| Table 1                                     | 2016                       | 3 000 000,00                   | 0,00                     |  |

При необходимости повторить ввод сумм финансирования на плановый период.

**Примечание**. Ориентировочная начальная (максимальная) цена контракта в разделе «Размер финансового обеспечения» должна совпадать с суммой финансирования по годам.

**Примечание**. Далее распределение ЛБО по структурным подразделениям в разрезе КБК выполняет сотрудник финансового структурного подразделения.

#### 4.2.1.3. Утверждение строки плана закупок

План закупок формируется и выводится на печать только на основе утвержденных контрактной службой закупок.

Для утверждения строки плана закупок необходимо на карточке строки плана закупок нажать кнопку «Редактировать». Поля формы будут открыты для редактирования. Изменить статус строки плана закупок с «Проект» на «Заявка» и нажать кнопку «Сохранить», заявка будет отправлена в контрактную службу на рассмотрение.

Далее контрактная служба изменяет статус «Заявка» на «Утверждена».

# 4.2.1.4. Формирование и печать документа «Заявка на изменения в План закупок товаров»

Для формирования и печати документа «Заявка на изменения в План закупок товаров» выбрать пункт меню « → Планирование закупок → План закупок». На странице «План закупок подразделения» нажать кнопку «Печать». Откроется стандартное окно Windows, в котором необходимо выбрать путь сохранения файла и нажать кнопку «Сохранить». Файл будет сохранен и доступен для просмотра.

Для вывода документа на печать необходимо воспользоваться пунктом главного меню приложения MS Excel «Файл – Печать» или нажать пиктограмму 🛱 на панели инструментов. В результате будет открыто

стандартное окно Windows, в котором настраиваются параметры печати, такие как выбор принтера, диапазон страниц, число копий. После того как все параметры установлены, нажать кнопку «Печать».

# 4.2.2. Формирование заявки на проведение закупок (формирование плана-графика подразделения)

План-график подразделения отображается на странице «План-график подразделения».

#### Для включения в план-график новой закупки необходимо:

- добавить новую строку и заполнить для нее сведения на вкладках:
  - Карточка;
  - Объекты закупки;
  - Коммерческие предложения (в том случае, если для определения начальной максимальной цены контракта используется метод методом сопоставимых рыночных цен (анализа рынка));
  - Преимущества;
  - Требования;
  - Документы обоснования;
- после того как введены все необходимые сведения, необходимо передать закупку на утверждение в контрактную службу (при помощи кнопки «На утверждение»).

Подробнее эти действия описаны в (п. 4.2.2.1).

Для **внесения изменений в утвержденную закупку** (строку, включенную в утвержденный план-график) необходимо:

- перейти к этой строке, нажав на нее в таблице (откроется форма «Строка плана-графика»);
- нажать кнопку «Изменить»;
- заполнить основания внесения изменений в появившемся модальном окне;
- скорректировать сведения о закупке;
- передать закупку на утверждение в контрактную службу (при помощи кнопки «На утверждение»).
  - Подробнее эти действия описаны в (п. 4.2.2.1.6).
  - Для **отмены закупки** необходимо:
- перейти к этой строке, нажав на нее в таблице (откроется форма «Строка плана-графика»);
- нажать кнопку «Отменить»;

 заполнить основания внесения изменений в открывшемся модальном окне.

Подробнее эти действия описаны в (п.4.2.2.4).

4.2.2.1. Создание новой строки плана-графика

**ВНИМАНИЕ!** Сотрудник структурного подразделения создает строку план-графика только после утверждения плана закупок сотрудником контрактной службы.

Структурные подразделения на основе плана закупок формируют планграфик размещения заказов.

Для создания строки Плана-графика необходимо выбрать пункт меню « ■ → Планирование закупок → План-график». На странице «План-график подразделения» нажать кнопку «Добавить».

В открывшемся окне выбрать из списка необходимую строку плана закупок и нажать кнопку «Сохранить». Строка плана-графика добавлена (создана карточка строки плана-графика).

Выбрать созданную строку плана-графика и заполнить необходимые поля на карточке строки плана-графика. Нажать кнопку «Редактировать». Поля формы будут открыты для редактирования. На форме заполнить поля: Общие сведения, Финансовое обеспечение, График проведения. Прикрепить документы Обоснование цены контракта, Обоснование способа определения поставщика и нажать кнопку «Сохранить».

| Строка план-графика (лот)                                                                                                    |                                                       |                               |                                                                     |               |              |              |
|----------------------------------------------------------------------------------------------------|-------------------------------------------------------|-------------------------------|---------------------------------------------------------------------|---------------|--------------|--------------|
| Карточка Объекты закупки К<br>Требования Участники                                                                                      | Коммерческие предложения                              | Планируемые платежи           | Документы закупки                                                   | 1 Документы о | боснования   | Преимущества |
|                                                                                                    |                                                       |                               |                                                                     |               |              |              |
| Общие сведения                                                                                                    |                                                       | Финансо                       | вое обеспечени                                                      | e             |              |              |
| Малая закупка                                                                                                    |                                                       | Ориентирово<br>(максимальн    | чная начальная<br>ая) цена контракта                                | 1 000 000,00  |              |              |
| № заказа (№ лота) п/п                                                                                                    |                                                       | Валюта                        |                                                                     | Российский    | рубль •      |              |
| Строка плана закупок                                                                                                    | Строка плана закупок (16 🔹                            | Метод опред                   | еления начальной                                                    | Метод сопос   | тавимых ры 🔹 |              |
| Наименование предмета контракта<br>письменному переводу<br>материалов Совета Европы<br>и других международных<br>организаций с участием |                                                       | Доля размера                  | максимальной цены контракта<br>Лола размора обоспочения заявки (в % |               |              |              |
|                                                                                                    |                                                       | от ориентиро<br>(максимальн   | 100,00                                                              |               |              |              |
|                                                                                                    | России, в которых русский<br>язык не является рабочим | Доля размера<br>гос. контракт | ия<br>10Й                                                           | 30,00         |              |              |
| ОКВЭД                                                                                                    |                                                       | начальной (м<br>контракта)    | аксимальной) цены                                                   |               |              |              |
| Способ размещения заказа                                                                                                    | Открытый конкурс 🔹                                    | Размер авано                  | а, руб.                                                             | 300 000,00    |              |              |
| Статус                                                                                                    | Проект •                                              | Размер обесг<br>контракта, ру | ечения заявки и<br>ю́.                                              | 0,00 / 0,00   |              |              |
| График проведения                                                                                                    |                                                       |                               |                                                                     |               |              |              |
| Срок размещения заказа (месяц)                                                                                                    | Март                                                  | ]                             |                                                                     |               |              |              |
| Срок размещения заказа (год)                                                                                                    | 2016 •                                                | ]                             |                                                                     |               |              |              |
| Срок исполнения контракта (мес.)                                                                                                    | Декабрь                                               | ]                             |                                                                     |               |              |              |
| Срок исполнения контракта (год)                                                                                                    | 2016                                                  |                               |                                                                     |               |              |              |
| Сроки исполнения отдельных этапов<br>контракта                                                                                          | В соответствии с условиями                            | I                             |                                                                     |               |              |              |
|                                                                                                    |                                                       |                               |                                                                     |               |              |              |
|                                                                                                    |                                                       |                               |                                                                     |               |              | Сохранить 01 |

Рис. Описание операций.18

В открывшейся форме заполнить поля:

Малая закупка – выбрать из справочника признак малой закупки, если закупка соответствует Федеральному закону от 5 апреля 2013 г. № 44-Ф ст. 93 п. 4, 5;

**Примечание**. Федеральный закон от 5 апреля 2013 г. № 44-ФЗ Статья 93. Осуществление закупки у единственного поставщика (подрядчика, исполнителя).

Статья 93 пункт 4. Осуществление закупки товара, работы или услуги на сумму, не превышающую ста тысяч рублей. При этом годовой объем закупок, которые заказчик вправе осуществить на основании настоящего пункта, не должен превышать два миллиона рублей или не должен превышать пять процентов совокупного годового объема закупок заказчика и не должен составлять более чем

пятьдесят миллионов рублей. Указанные ограничения годового объема закупок, которые заказчик вправе осуществить на основании настоящего пункта, не применяются в отношении закупок, осуществляемых заказчиками для обеспечения муниципальных нужд сельских отношении поселений. В федерального органа исполнительной власти, осуществляющего закупки для обеспечения федеральных нужд государственных органов, образованных для обеспечения деятельности Президента Российской Федерации. Правительства Российской Федерации, расчет указанных ограничений годового объема закупок, которые заказчик вправе осуществить на основании настоящего пункта, производится раздельно для такого федерального органа исполнительной власти и каждого такого государственного органа;

Статья 93 пункт 4. Осуществление закупки товара, работы или услуги государственным или муниципальным учреждением культуры, уставными целями деятельности которого являются сохранение, использование и популяризация объектов культурного наследия, а также иным государственным или муниципальным учреждением планетарий, парк культуры отдыха, (зоопарк, И заповедник, ботанический национальный природный сад, парк, парк, ландшафтный парк, театр, учреждение, осуществляющее концертную деятельность, телерадиовещательное учреждение, цирк, музей, дом библиотека, дворец клуб, культуры, культуры, архив), государственной или муниципальной образовательной организацией на сумму, не превышающую четырехсот тысяч рублей. При этом годовой объем закупок, которые заказчик вправе осуществить на основании настоящего пункта, не должен превышать пятьдесят процентов совокупного годового объема закупок заказчика и не должен составлять более чем двадцать миллионов рублей.

- Наименование предмета контракта заполнить с клавиатуры;
- Ориентировочная начальная (максимальная) цена контракта заполнить с клавиатуры;
- Валюта выбрать из справочника;
- Метод определения начальной (максимальной) цены контракта выбрать из справочника;
- Доля размера обеспечения заявки (в % от ориентировочной начальной (максимальной) цены контракта) – поле заполняется контрактной службой;
- Доля размера обеспечения исполнения гос. контракта (в % от ориентировочной начальной (максимальной) цены контракта) – поле заполняется контрактной службой;

- Размер аванса, руб. поле заполняется контрактной службой;
- Размер обеспечения заявки и контракта, руб. заполняется автоматически после сохранения (контрактной службой);
- Срок размещения заказа (месяц) выбрать из справочника;
- Срок размещения заказа (год) выбрать из справочника;
- Срок исполнения контракта (мес.) выбрать из справочника;
- Срок исполнения контракта (год) выбрать из справочника;
- Сроки исполнения отдельных этапов контракта заполнить с клавиатуры.

Для сохранения введенной информации нажать кнопку «Сохранить». Строка плана графика на вкладке «Карточка» заполнена.

| трока план-графика (лот)                               |                                                                           |            |                                                    |                                                                               |               |                                                         |            |
|--------------------------------------------------------|---------------------------------------------------------------------------|------------|----------------------------------------------------|-------------------------------------------------------------------------------|---------------|---------------------------------------------------------|------------|
| Карточка Объекты закупки Комме<br>Требования Участники | рческие предложения                                                       | Планируе   | мые платеж                                         | и Документы закупк                                                            | и Документ    | ы обоснования                                           | Преимущест |
| 🖉 Редактировать 🔟 Удалить Доб                          | авить финансирование                                                      | Добавить н | од ОКВЭД                                           | Удалить коды ОКВЭД                                                            | Добавить лот  | На утверждение                                          | :          |
| Открыть строку плана закупок                           |                                                                           |            |                                                    |                                                                               |               |                                                         |            |
| Общие сведения                                         |                                                                           |            | Финанс                                             | овое обеспечен                                                                | ие            |                                                         |            |
| Малая закупка                                          | Нет                                                                       | _          | Ориентиро<br>(максимал                             | вочная начальная<br>ьная) цена контракта                                      |               | 1 000 000,00                                            | -          |
| № заказа (№ лота) п/п                                  |                                                                           |            | Валюта                                             |                                                                               |               | Российский<br>рубль                                     | -          |
| Строка плана закупок                                   | Строка плана<br>закупок<br>(16477341232341<br>2134442400020<br>000000244) |            | Метод опр<br>максимал                              | еделения начальной<br>ьной цены контракта                                     |               | Метод<br>сопоставимых<br>рыночных цен<br>(анализ рынка) | _          |
| Наименование предмета контракта                        | Оказание услуг<br>по письменному<br>переводу<br>маториалов                | -          | Доля разм<br>от ориенти<br>(максимал               | ера обеспечения заявки<br>іровочной начальной<br>ьной) цены контракта)        | (в %          | 100,00                                                  | -          |
|                                                        | материалов<br>Совета Европы и<br>других<br>международных<br>организаций с | 1<br>C     | Доля разм<br>гос. контра<br>начальной<br>контракта | ера обеспечения исполн<br>акта (в % от ориентиров<br>(максимальной) цены<br>) | ения<br>очной | 30,00                                                   |            |
|                                                        | участием<br>России, в                                                     |            | Размер ав                                          | анса, руб.                                                                    |               | 300 000,00                                              | -          |
|                                                        | которых русский<br>язык не<br>является<br>рабочим                         | 4          | Размер об<br>контракта                             | еспечения заявки и<br>руб.                                                    |               | 1 000 000,00 /<br>300 000,00                            |            |
| ОКВЭД                                                  |                                                                           | _          |                                                    |                                                                               |               |                                                         | -          |
| Способ размещения заказа                               | Открытый<br>конкурс                                                       | _          | График                                             | проведения                                                                    |               |                                                         |            |
|                                                        | Bacour                                                                    | _          | Срок разме                                         | щения заказа (месяц)                                                          |               | Апрель                                                  |            |
| LIGIYC                                                 | Tipoeki                                                                   |            | Срок разме                                         | щения заказа (год)                                                            |               | 2016                                                    |            |
|                                                        |                                                                           |            | Срок испол                                         | нения контракта (мес.)                                                        |               | Декабрь                                                 |            |
|                                                        |                                                                           |            | Срок испол                                         | нения контракта (год)                                                         |               | 2016                                                    |            |
|                                                        |                                                                           |            | Сроки испо<br>контракта                            | лнения отдельных этапс                                                        | )B            | В соответствии с<br>условиями<br>контракта              |            |

### 4.2.2.1.1 Заполнение объектов закупки

Для заполнения информации по объектам закупки перейти на вкладку «Объекты закупки» и нажать кнопку «Добавить».

| Строка план                | -графика (лот)  |                          |                     |                   |                       |              |
|----------------------------|-----------------|--------------------------|---------------------|-------------------|-----------------------|--------------|
|                            |                 |                          |                     |                   |                       |              |
| Карточка                   | Объекты закупки | Коммерческие предложения | Планируемые платежи | Документы закупки | Документы обоснования | Преимущества |
| Требования                 | Участники       |                          |                     |                   |                       |              |
| Добавить<br>Записи отсутст | гвуют           |                          |                     |                   |                       |              |

Откроется форма для выбора значения ОКПД:

| ОКПД                                                                                                  |                 |              |                                |     |                             | >  | < |
|----------------------------------------------------------------------------------------------------|-----------------|--------------|--------------------------------|-----|-----------------------------|----|---|
| ОКПД<br>Раздел А ПРОДУКЦИЯ<br>СЕЛЬСКОГО ХОЗЯЙСТВА.                                                    | 74.85.13        |              |                                |     | Все разделы 🔹               | А. | Q |
| ОХОТЫ И ЛЕСНОГО ХОЗЯЙСТВА<br>Раздел В РЫБА И ПРОЧАЯ<br>ПРОДУКЦИЯ РЫБОЛОВСТВА И<br>РЫБОВОДСТВА УСЛУГИ, | Выбрать         | ]            | 1                              |     |                             |    |   |
| СВЯЗАННЫЕ С РЫБОЛОВСТВОМ<br>И РЫБОВОДСТВОМ                                                            | 🔲 стр.<br>🔲 все | Код          | Наименование                   | Π   | оименяется национальный реж | MN |   |
| ГОРНОДОБЫВАЮЩИХ                                                                                       |                 | 74.85.13     | Услуги по письменному переводу | Нет |                             |    | 1 |
| ФПРОИЗВОДСТВ<br>Раздел D ПРОДУКЦИЯ<br>ОБРАБАТЫВАЮЩИХ<br>ФПРОИЗВОДСТВ                                  | 8               | 74.85.13.000 | Услуги по письменному переводу | Нет |                             |    |   |

Рис. Описание операций.21

Выполнить поиск необходимого значения ОКПД с помощью фильтра (поле ввода над таблицей), а также иерархии классификатора (гиперссылки слева). Далее выбрать код ОКПД, установив флаг напротив нужного значения и нажать на кнопку «Выбрать».

После выбора ОКПД на экране отобразится форма для заполнения сведений об объекте закупки. Заполнить поля и нажать кнопку «Сохранить».

| Объект закупки                                                                                   |                                                                                                    |  |  |  |  |
|--------------------------------------------------------------------------------------------------|----------------------------------------------------------------------------------------------------|--|--|--|--|
| Удалить Рассчитать среднюю цен                                                                   | у Рассчитать поле стоимость Изменить ОКПД                                                                                                    |  |  |  |  |
| Валюта                                                                                           | Российский рубль 🔹                                                                                                    |  |  |  |  |
| окпд                                                                                             | 74.85.13.000 Услуги по письменному переводу                                                                                                    |  |  |  |  |
| Наименование                                                                                     | Оказание услуг по письменному переводу материалов Совета Европы и других международных организаций с                                                                                                    |  |  |  |  |
| Минимально необходимые требования                                                                | Качественный письменный перевод международно-правового характера, включая редакторскую и<br>стилистическую правку (1 страница = 1800 знаков с пробелами).<br>В соответствии со ч. 1 ст. 30 Федерального закона от 05.04.2013 г. №44-ФЗ закупка осуществляется у субъектов<br>малого предпринимательства, социально ориентированных некоммерческих организаций |  |  |  |  |
| Невозможно определить количество<br>товара, объем подлежащих<br>выполнению работ, оказанию услуг |                                                                                                    |  |  |  |  |
| Количество                                                                                       | 2 000,00                                                                                                    |  |  |  |  |
| Единица измерения                                                                                | Лист печатный 🔹                                                                                                    |  |  |  |  |
| Среднее значение цены (руб.)                                                                     |                                                                                                    |  |  |  |  |
| Планируемая цена за единицу, руб.<br>(Цена запасных частей, руб.)                                | 500,00                                                                                                    |  |  |  |  |
| Планируемая стоимость, руб.<br>(Максимальный объем оплаты по<br>контракту, руб)                  |                                                                                                    |  |  |  |  |
| Год                                                                                              | 2016 🗸                                                                                                    |  |  |  |  |
|                                                                                                  | Сохранить Отмена                                                                                                    |  |  |  |  |

Рис. Описание операций.22

На экране отобразится заполненная форма просмотра объекта закупки:

| Объект закупки                                                                                   |                                                                                                    |  |  |  |  |  |
|--------------------------------------------------------------------------------------------------|----------------------------------------------------------------------------------------------------|--|--|--|--|--|
| 🖉 Редактировать 📋 Удалить Рассчит                                                                | ать среднюю цену Рассчитать поле стоимость Изменить ОКПД                                                                                                    |  |  |  |  |  |
| Валюта                                                                                           | Российский рубль                                                                                                    |  |  |  |  |  |
| окпд                                                                                             | 74.85.13.000 Услуги по письменному переводу                                                                                                    |  |  |  |  |  |
| Наименование                                                                                     | Оказание услуг по письменному переводу материалов Совета Европы и других<br>международных организаций с участием России, в которых русский язык не является<br>рабочим                                                                                                    |  |  |  |  |  |
| Минимально необходимые требования                                                                | Качественный письменный перевод международно-правового характера, включая<br>редакторскую и стилистическую правку (1 страница = 1800 знаков с пробелами).<br>В соответствии со ч. 1 ст. 30 Федерального закона от 05.04.2013 г. №44-ФЗ закупка<br>осуществляется у субъектов малого предпринимательства, социально ориентированных<br>некоммерческих организаций |  |  |  |  |  |
| Невозможно определить количество<br>товара, объем подлежащих<br>выполнению работ, оказанию услуг | Нет                                                                                                    |  |  |  |  |  |
| Количество                                                                                       | 2 000,00                                                                                                    |  |  |  |  |  |
| Единица измерения                                                                                | Лист печатный                                                                                                    |  |  |  |  |  |
| Среднее значение цены (руб.)                                                                     |                                                                                                    |  |  |  |  |  |
| Планируемая цена за единицу, руб.<br>(Цена запасных частей, руб.)                                | 500,00                                                                                                    |  |  |  |  |  |
| Планируемая стоимость, руб.<br>(Максимальный объем оплаты по<br>контракту, руб)                  |                                                                                                    |  |  |  |  |  |
| Год                                                                                              | 2016                                                                                                    |  |  |  |  |  |

Рис. Описание операций.23

Для возврата к списку объектов закупки необходимо нажать функциональную кнопку браузера <a> <br/> <br/> «Назад».</a>

4.2.2.1.2 Обоснование начальной максимальной цены контракта

Для расчета обоснования начальной (максимальной) цены контракта методом сопоставимых рыночных цен (анализа рынка) необходимо на карточке строки плана-графика перейти на вкладку «Коммерческие предложения».

| Строка пла               | н-графика (ло                                                                                                    | т)                                   |                   |                |                                    |                                   |                         |  |  |
|--------------------------|----------------------------------------------------------------------------------------------------|--------------------------------------|-------------------|----------------|------------------------------------|-----------------------------------|-------------------------|--|--|
| Карточка<br>Преимуще     | Объекты закуг<br>ства Требова                                                                                                    | тки Коммерческие пр<br>ния Участники | едложения Планиру | емые платежи Д | окументы закупки                   | Документы обосно                  | зания                   |  |  |
| + Добави<br>Печать Обо   | Добавить         Сформировать начальную максимальную цену контракта         Печать запроса коммерческих предложений           Печать Обоснование начальной (максимальной) цены контракта         Печать обоснование начальной (максимальной) цены контракта |                                      |                   |                |                                    |                                   |                         |  |  |
| хоммерческие предложения |                                                                                                    |                                      |                   |                |                                    |                                   |                         |  |  |
| Ha                       | именование<br>рганизации                                                                                                    | Адрес организации                    | Дата запроса      | Номер запроса  | Реквизи<br>а коммерчес<br>предложе | ты Началі<br>ского контра<br>ения | аная цена<br>акта, руб. |  |  |

Рис. Описание операций.24

Нажать кнопку «Добавить» и в раздел «Коммерческие предложения» будет добавлена строка.

Выполнить клик левой кнопкой мыши в строке в столбце «Наименование организации», из выпадающего списка необходимо выбрать организацию (сохранение производится автоматически).

Для формирования печатной формы запроса предложений нажать кнопку «Печать запроса коммерческих предложений».

Заполнить реквизиты запроса коммерческих предложений. Для этого поставить курсор мыши в столбец «Дата запроса» и ввести с клавиатуры дату запроса коммерческих предложений для каждого поставщика. Затем поставить курсор мыши в столбец «Номер запроса» и ввести с клавиатуры номер запроса коммерческих предложений для каждого поставщика.

| Строн         | ка план-графика (лот)                          | )                                                              |                                   |                          |                                           |                                   |   |
|---------------|------------------------------------------------|----------------------------------------------------------------|-----------------------------------|--------------------------|-------------------------------------------|-----------------------------------|---|
| Кар<br>Пре    | точка Объекты закупи<br>имущества Требован     | ки Коммерческие пре<br>ия Участники                            | дложения Планируем                | мые платежи Докумен      | ты закупки Докумен                        | гы обоснования                    |   |
| (†) .<br>Печа | Добавить Сформирова<br>ать Обоснование начальн | ать начальную максималь<br>ой (максимальной) цены і            | ную цену контракта П<br>контракта | Іечать запроса коммерчес | ких предложений                           |                                   |   |
| Комм          | иерческие предложе                             | ения                                                           |                                   |                          |                                           |                                   |   |
|               | Наименование<br>организации                    | Адрес организации                                              | Дата запроса                      | Номер запроса            | Реквизиты<br>коммерческого<br>предложения | Начальная цена<br>контракта, руб. |   |
| Tina I        | 000 "Машпринт"                                 | 394019 Воронежская<br>обп., г.Воронеж,<br>ул.Еремеева, д.22ж-1 | 13.04.2016                        | 1                        | 12345 от 23.03.2016                       |                                   | 1 |

Рис. Описание операций.25

После того, как от поставщика поступило предложение о цене необходимо заполнить реквизиты предложения. Для этого поставить курсор мыши в столбец «Реквизиты коммерческого предложения» и ввести с клавиатуры дату и номер коммерческого предложения этого поставщика.

Затем необходимо внести в систему само коммерческое предложение. Для этого нажать пиктограмму Для соответствующего поставщика. На экране отобразится таблица со списком объектов закупки. Проставить цену за единицу (товара, работы, услуги) для каждого объекта закупки, для этого поставить курсор в столбец «Цена (руб.)» и заполнить с клавиатуры.

| 000 "Машпринт"                                                                         |                                                                                                    |                                                      |              |  |
|----------------------------------------------------------------------------------------|----------------------------------------------------------------------------------------------------|------------------------------------------------------|--------------|--|
| 🖉 Редактировать 🗍 Удалить                                                              |                                                                                                    |                                                      |              |  |
| План-график                                                                            | Оказание услуг по письменному переводу материал<br>международных организаций с участием России, в к<br>рабочим | ов Совета Европы и други<br>оторых русский язык не я | х<br>вляется |  |
| Наименование организации                                                               | 000 "Машпринт"                                                                                                 |                                                      |              |  |
| Адрес организации 394019 Воронежская обл., г.Воронеж, ул.Еремеева, д.22ж-1             |                                                                                                    |                                                      |              |  |
| Дата запроса                                                                           | 13.04.2016                                                                                                    |                                                      |              |  |
| Номер запроса                                                                          | 1                                                                                                    |                                                      |              |  |
| Реквизиты коммерческого<br>предложения                                                 | 12345 or 23.03.2016                                                                                            |                                                      |              |  |
| Цена поставщика для объекта закупки                                                    |                                                                                                    |                                                      |              |  |
| 00                                                                                     | бъект закупки                                                                                                  | Цена (руб.)                                          |              |  |
| Оказание услуг по письменному переводу м<br>организаций с участием России, в которых р | атериал ов Совета Европы и других международных<br>усский язык не является рабочим                             | 500,00                                               | [1]          |  |

Рис. Описание операций.26

Для возврата на вкладку «Коммерческие предложения» необходимо нажать функциональную кнопку браузера <a> «Назад». Аналогично внести в систему коммерческие предложения всех поставщиков.</a>

| Стро               | ка план-графика (лот                                                                                                    | )                                                              |                  |              |                                               |                                        |      |  |
|--------------------|----------------------------------------------------------------------------------------------------|----------------------------------------------------------------|------------------|--------------|-----------------------------------------------|----------------------------------------|------|--|
| Кар<br>Пре         | точка Объекты закуп<br>2имущества Требован                                                                                                    | ки Коммерческие пре<br>кия Участники                           | дложения Планиру | емые платежи | Документы закупки До                          | кументы обоснования                    |      |  |
| (+)<br>Печ<br>Комг | Добавить Сформировать начальную максимальную цену контракта     Печать запроса коммерческих предложений     Печать Обоснование начальной (максимальной) цены контракта     Коммерческие предложения |                                                                |                  |              |                                               |                                        |      |  |
|                    | Наименование<br>организации                                                                                                    | Адрес организации                                              | Дата запроса     | Номер запр   | Реквизиты<br>роса коммерческог<br>предложения | го Начальная цена<br>я контракта, руб. |      |  |
| 1 Hold             | ООО "Кваттро"                                                                                                    | 117485, г. Москва, ул.<br>Академика Волгина, д.<br>19          | 13.04.2016       | 3            | 12345 от 23.03.201                            | 16 960 000                             | 00 🗍 |  |
| 1 Hod              | ООО "Машпринт"                                                                                                    | 394019 Воронежская<br>обп., г.Воронеж,<br>ул.Еремеева, д.22ж-1 | 13.04.2016       | 1            | 12345 от 23.03.201                            | 16 1 000 000                           | 00 🗂 |  |
| 1 Hod              | ООО "Экспримо"                                                                                                    | 101000, г. Москва,<br>Милютинский<br>переулок, д.6, стр. 1     | 13.04.2016       | 2            | 12345 от 23.03.201                            | 16 880 000                             | 00 🗍 |  |

После того, как предложения всех поставщиков внесены в Систему, необходимо рассчитать среднюю цену для каждого объекта закупки. Для этого перейти на вкладку «Объекты закупки» и выбрать строку.

| Строка план-графика (лот) |                                                                                                    |                                                                                                    |                                                                                                    |            |                      |                                                                               |                                       |                                                                                          |  |
|---------------------------|----------------------------------------------------------------------------------------------------|----------------------------------------------------------------------------------------------------|----------------------------------------------------------------------------------------------------|------------|----------------------|-------------------------------------------------------------------------------|---------------------------------------|------------------------------------------------------------------------------------------|--|
| Карточ<br>Преим           | Карточка         Объекты закупки         Коммерческие предложения         Планируемые платежи         Документы закупки         Документы обоснования           Преимущества         Требования         Участники |                                                                                                    |                                                                                                    |            |                      |                                                                               |                                       |                                                                                          |  |
| Добави                    | Добавить                                                                                                    |                                                                                                    |                                                                                                    |            |                      |                                                                               |                                       |                                                                                          |  |
| Год                       | окпд                                                                                                    | Наименование                                                                                                    | Минимально<br>необходимые требования                                                                                                    | Количество | Единица<br>измерения | Планируемая<br>цена за<br>единицу, руб.<br>(Цена<br>запасных<br>частей, руб.) | Среднее<br>значение<br>цены<br>(руб.) | Планируемая<br>стоимость, руб.<br>(Максимальный<br>объем оплаты<br>по контракту,<br>руб) |  |
| 2016                      | 74.85.13.000<br>Услуги по<br>письменному<br>переводу                                                                                                    | Оказание услуг по<br>писъменному<br>переводу<br>материалов Совета<br>Европы и других<br>международных<br>организаций с<br>участием России, в<br>которых русский<br>язык не является<br>рабочим | Качественный<br>письменный перевод<br>международно-правового<br>характера, включая<br>редакторскую и<br>стилистическую правку (1<br>страница = 1800 знаков с<br>пробелами).<br>В соответствии со ч. 1 ст.<br>30 Федерального закона<br>от 05.04.2013 г. №44-ФЗ<br>закупка осуществляется у<br>субъектов малого<br>предпринимательства,<br>социально<br>ориентированных<br>некоммерческих<br>организаций | 2 000,00   | Лист<br>печатный     | 500,00                                                                        |                                       |                                                                                          |  |

На странице редактирования объекта закупки нажать кнопку «Рассчитать среднюю цену». Поле «Среднее значение цены (руб.)» будет заполнено. Нажать кнопку «Сохранить».

| Объект закупки                                                                                   |                                                                                                    |
|--------------------------------------------------------------------------------------------------|----------------------------------------------------------------------------------------------------|
| Удалить Рассчитать среднюю цен                                                                   | у Рассчитать поле стоимость Изменить ОКПД                                                                                                    |
| Валюта                                                                                           | Российский рубль •                                                                                                    |
| окпд                                                                                             | 74.85.13.000 Услуги по письменному переводу                                                                                                    |
| Наименование                                                                                     | Оказание услуг по письменному переводу материалов Совета Европы и других международных организаций с участием России,                                                                                                    |
| Минимально необходимые требования                                                                | Качественный письменный перевод международно-правового характера, включая редакторскую и стилистическую правку (1<br>страница = 1800 знаков с пробелами).<br>В соответствии со ч. 1 ст. 30 Федерального закона от 05.04.2013 г. №44-ФЗ закупка осуществляется у субъектов малого<br>предпринимательства, социально ориентированных некоммерческих организаций |
| Невозможно определить количество<br>товара, объем подлежащих<br>выполнению работ, оказанию услуг |                                                                                                    |
| Количество                                                                                       | 2 000,00                                                                                                    |
| Единица измерения                                                                                | Лист печатный 🔹                                                                                                    |
| Среднее значение цены (руб.)                                                                     | 473.33                                                                                                    |
| Планируемая цена за единицу, руб.<br>(Цена запасных частей, руб.)                                | 473,33                                                                                                    |
| Планируемая стоимость, руб.<br>(Максимальный объем оплаты по<br>контракту, руб)                  |                                                                                                    |
| Год                                                                                              | 2016 •                                                                                                    |
|                                                                                                  | Сохранить Отмена                                                                                                    |

Рис. Описание операций.29

Для возврата на вкладку «Объекты закупки» необходимо нажать функциональную кнопку браузера <a> «Назад». Аналогично рассчитать среднюю цену для каждого объекта закупки.</a>

Затем необходимо рассчитать начальную максимальную цену контракта, для этого перейти на вкладку «Коммерческие предложения» и нажать кнопку «Сформировать начальную максимальную цену контракта». Поле «Начальная максимальная цена контракта» на вкладке «Карточка» будет заполнено.

| Строка план-графика                   | (лот)                                                                        |                                                                           |          |                                                                                                    |                                                                                  |                 |                                                         |           |
|---------------------------------------|------------------------------------------------------------------------------|---------------------------------------------------------------------------|----------|----------------------------------------------------------------------------------------------------|----------------------------------------------------------------------------------|-----------------|---------------------------------------------------------|-----------|
| Карточка Объекты<br>Требования Участн | закупки I<br>ики                                                             | Коммерческие предложения                                                  | Планиру  | емые платеж                                                                                            | ки Документы закуп                                                               | ки Документ     | ы обоснования                                           | Преимущес |
| 🖉 Редактировать 📋                     | удалить                                                                      | Добавить финансирование                                                   | Добавить | код ОКВЭД                                                                                              | Удалить коды ОКВЭД                                                               | Добавить лот    | На утверждение                                          |           |
| Открыть строку плана з                | акупок                                                                       |                                                                           |          |                                                                                                    |                                                                                  |                 |                                                         |           |
| Общие сведения                        | I                                                                            |                                                                           |          | Финан                                                                                                  | совое обеспечен                                                                  | ие              |                                                         |           |
| Малая закупка                         |                                                                              | Нет                                                                       |          | Ориентир<br>(максима                                                                                   | овочная начальная<br>льная) цена контракта                                       |                 | 946 666,67                                              | -         |
| № заказа (№ лота) п/п                 |                                                                              |                                                                           | _        | Валюта                                                                                                 |                                                                                  |                 | Российский<br>рубль                                     | -         |
| Строка плана закупок                  |                                                                              | Строка плана<br>закупок<br>(16477341232341<br>2134442400020<br>000000244) | I        | Метод оп<br>максимал                                                                                   | ределения начальной<br>1ьной цены контракта                                      |                 | Метод<br>сопоставимых<br>рыночных цен<br>(анализ рынка) | _         |
| Наименование предмет                  | Наименование предмета контракта Оказание услуг<br>по письменному<br>переводу |                                                                           | /        | Доля размера обеспечения заявки (в %<br>от ориентировочной начальной<br>(максимальной) цены контракта) |                                                                                  |                 | 100,00                                                  |           |
|                                       |                                                                              | материалов<br>Совета Европы I<br>других<br>международны;<br>организаций с | 1<br>K   | Доля рази<br>гос. контр<br>начально<br>контракта                                                       | мера обеспечения испол<br>акта (в % от ориентиро:<br>й (максимальной) цены<br>а) | нения<br>зочной | 30,00                                                   | -         |
|                                       |                                                                              | участием<br>России, в                                                     |          | Размер а                                                                                               | занса, руб.                                                                      |                 | 300 000,00                                              | -         |
|                                       |                                                                              | которых русски<br>язык не<br>является<br>рабочим                          | n        | Размер об<br>контракта                                                                                 | беспечения заявки и<br>а, руб.                                                   |                 | 1 000 000,00 /<br>300 000,00                            | -         |
| ОКВЭД                                 |                                                                              |                                                                           | _        |                                                                                                    |                                                                                  |                 |                                                         | -         |
| Способ размещения зака                | аза                                                                          | Открытый<br>конкурс                                                       |          | График                                                                                                 | проведения                                                                       |                 |                                                         |           |
| Granie                                |                                                                              | Проскт                                                                    | _        | Срок разм                                                                                              | ещения заказа (месяц)                                                            |                 | Апрель                                                  |           |
| Claryc                                |                                                                              | проект                                                                    |          | Срок разм                                                                                              | ещения заказа (год)                                                              |                 | 2016                                                    |           |
|                                       |                                                                              |                                                                           |          | Срок испо                                                                                              | лнения контракта (мес.)                                                          |                 | Декабрь                                                 |           |
|                                       |                                                                              |                                                                           |          | Срок испо                                                                                              | лнения контракта (год)                                                           |                 | 2016                                                    |           |
|                                       |                                                                              |                                                                           |          | Сроки исп<br>контракта                                                                                 | олнения отдельных этап<br>I                                                      | ов              | В соответствии с<br>условиями<br>контракта              |           |

Для формирования документа «Обоснование способа определения поставщика» на вкладке «Коммерческие предложения» нажать кнопку «Печать Обоснование начальной (максимальной) цены контракта». Откроется стандартное окно Windows, в котором необходимо выбрать путь сохранения файла и нажать кнопку «Сохранить». Файл будет сохранен и доступен для просмотра, печати, и загрузки в Систему (см. п. 4.2.2.1.3).

4.2.2.1.3 Добавление документов-обоснований закупки

Документами-обоснованиями закупки являются:

– Запрос коммерческих предложений;
- Предложения о цене от поставщиков (ответы на запрос коммерческих предложений);
- Обоснование начальной (максимальной) цены контракта;
- Обоснование способа определения поставщика.

Для добавления документов-обоснований закупки необходимо на карточке строки плана-графика перейти на вкладку «Документы обоснования».

| Строка план                                         | -графика (лот)  |                          |                     |                   |                       |
|-----------------------------------------------------|-----------------|--------------------------|---------------------|-------------------|-----------------------|
| Карточка                                            | Объекты закупки | Коммерческие предложения | Планируемые платежи | Документы закупки | Документы обоснования |
| Преимущес                                           | тва Требования  | Участники                |                     |                   |                       |
| <ul> <li>Добавит</li> <li>Записи отсутст</li> </ul> | вуют            |                          |                     |                   |                       |

# Рис. Описание операций.31

Нажать кнопку «Добавить». На открывшейся форме в поле «Наименование» внести наименование документа-обоснования.

| Наименование | Обоснование способа определения поставщика |
|--------------|--------------------------------------------|
| Файл         | Выберите файл не выбран                    |
|              | Сохранить Отмена                           |

Рис. Описание операций.32

Для выбора файла документа нажать кнопку «Выберите файл». Откроется стандартное окно Windows, в котором необходимо выбрать файл и нажать кнопку «Открыть». На странице будет показано наименование загружаемого файла шаблона. Для импорта файла в Систему нажать кнопку «Сохранить». Документ-обоснование загружен в Систему.

| Обоснование способа определения пос | ставщика                                   |
|-------------------------------------|--------------------------------------------|
| 🖉 Редактировать 🔟 Удалить           |                                            |
| Наименование                        | Обоснование способа определения поставщика |
| Файл                                | 🖩 Докумен                                  |

Рис. Описание операций.33

Для возврата к списку документов-обоснований необходимо нажать функциональную кнопку браузера <a>

Для просмотра документа необходимо на вкладке «Документыобоснования» нажать кнопку с наименованием файла.

| Трока план-график     | а (лот)                |              |                  |           |
|-----------------------|------------------------|--------------|------------------|-----------|
| Карточка Объекты      | закупки Коммерческие г | предложения  | Планируемые плат | ежи       |
| Документы закупки     | Документы обоснования  | Преимущества | Требования       | Участники |
| 🕂 Добавить            |                        |              |                  |           |
|                       | Наименование           |              |                  | Файл      |
| Обоснование способа о | определения поставщика |              | 🔳 Доку           | мент.doc  |

Рис. Описание операций.34

Откроется стандартное окно Windows, в котором необходимо выбрать путь сохранения файла и нажать кнопку «Сохранить». Файл будет сохранен и доступен для просмотра и печати.

**Примечание.** Документ «Запрос коммерческих предложений» формируется в процессе обоснования начальной максимальной цены контракта. Документ «Обоснование начальной (максимальной) цены контракта» формируется после обоснования начальной максимальной цены контракта (см. п. 4.2.2.1.2).

Аналогично внести в Систему документы: «Обоснование начальной (максимальной) цены контракта», «Запрос коммерческих предложений», предложения о цене от поставщиков.

# 4.2.2.1.4 Добавление ОКВЭД в строку плана-графика

Для корректного оформления плана-графика необходимо заполнить поле «ОКВЭД».

На карточке строки плана-графика нажать кнопку «Добавить код ОКВЭД». Выполнить поиск необходимого значения ОКВЭД с помощью фильтра (поле ввода над таблицей), а также иерархии классификатора (гиперссылки слева). Далее выбрать код ОКВЭД, установив флаг напротив нужного значения и нажать на кнопку «Выбрать».

| ОКВЭД                                                                                         |                 |       |                                                |                       |   | ×  | - |
|-----------------------------------------------------------------------------------------------|-----------------|-------|------------------------------------------------|-----------------------|---|----|---|
| <sup>В</sup> ОКВЭД<br>А СЕЛЬСКОЕ ХОЗЯЙСТВО; ОХОТА И<br><sup>В</sup> ЛЕСНОЕ ХОЗЯЙСТВО          | 74.83           |       |                                                | Все разделы           | • | Д. | ( |
| <ul> <li>В РЫБОЛОВСТВО; РЫБОВОДСТВО</li> <li>С ДОБЫЧА ПОЛЕЗНЫХ</li> <li>ИСКОПАЕМЫХ</li> </ul> | Выбрать         |       |                                                |                       |   |    |   |
| <ul> <li>D ОБРАБАТЫВАЮЩИЕ</li> <li>В ПРОИЗВОДСТВА</li> <li>Е ПРОИЗВОДСТВО И</li> </ul>        | 🗆 стр.<br>🔲 все | Код   | Наименование                                   |                       |   |    |   |
| РАСПРЕДЕЛЕНИЕ<br>В ЭЛЕКТРОЭНЕРГИИ; ГАЗА И ВОДЫ                                                | ×               | 74.83 | Предоставление секретарских; редакторских услу | /ги услуг по переводу |   |    |   |
| F СТРОИТЕЛЬСТВО<br>G ОПТОВАЯ И РОЗНИЧНАЯ<br>ТОРГОВЛЯ: РЕМОНТ                                  |                 |       |                                                |                       |   |    |   |

Рис. Описание операций.35

Для удаления кода ОКВЭД необходимо на карточке строки планаграфика нажать кнопку «Удалить коды ОКВЭД».

# 4.2.2.1.5 Выделение суммы на закупку на год

Для выделения суммы на закупку на год на карточке строки планаграфика нажать кнопку «Добавить финансирование». В окне отметить строку с необходимым КБК и нажать кнопку «Выбрать».

| Выбра                 | ть                   |               |      |              |              |                      |                                                |                                 |                   |
|-----------------------|----------------------|---------------|------|--------------|--------------|----------------------|------------------------------------------------|---------------------------------|-------------------|
| Г<br>стр.<br>▼<br>все | КБК                  | Подразделение | Год  | Вид<br>работ | Сумма, руб.  | План-график,<br>руб. | Экономия<br>бюджетных<br>ассигнований,<br>руб. | Заключено<br>договоров,<br>руб. | Оплачено,<br>руб. |
|                       | 310 0113 4110019 244 | ъ             | 2016 |              | 1 000 000,00 | 0,00                 | 0,00                                           | 0,00                            |                   |

# Рис. Описание операций.36

На вкладке «Планируемые платежи» будет добавлена строка. Поставить курсор в ячейку «Сумма» и ввести сумму финансирования с клавиатуры (данные сохраняются автоматически).

**Примечание**. Если сумма финансирования не равна сумме сформированной начальной максимальной цены контракта, то будет показано информационное окно «Годовая сумма по объектам закупки

не равна годовой сумме планируемых платежей». Нажать кнопку «ОК» и внести верную сумму финансирования.

| <b>C</b> - |                         |                     |                      |               |                    |               |                  |       |                      |          |            |         |      |
|------------|-------------------------|---------------------|----------------------|---------------|--------------------|---------------|------------------|-------|----------------------|----------|------------|---------|------|
| СТ         | трокатлин-графика (лот) |                     |                      |               |                    |               |                  |       |                      |          |            |         |      |
|            |                         |                     |                      |               |                    |               |                  |       |                      |          |            |         |      |
| ł          | Карт                    | очка Объекты закупн | ки Коммерческие пре  | дложения      | Планируемые пла    | атежи Докумен | ты закупки Док   | умент | гы обоснования Преи  | мущества | Требования | а Участ | ники |
|            |                         | ,                   |                      |               |                    |               |                  |       |                      |          |            |         |      |
|            |                         |                     |                      |               |                    |               |                  |       |                      |          |            |         |      |
|            | (1) Deferver            |                     |                      |               |                    |               |                  |       |                      |          |            |         |      |
|            | τĮ                      | цоравить            |                      |               |                    |               |                  |       |                      |          |            |         |      |
| _          |                         |                     |                      |               |                    |               |                  |       |                      |          |            |         |      |
| Пл         | ани                     | ируемые платежи     |                      |               |                    |               |                  |       |                      |          |            |         |      |
|            |                         |                     |                      |               |                    |               |                  |       |                      |          |            |         |      |
|            |                         |                     |                      |               |                    |               |                  |       |                      |          |            |         |      |
|            |                         | Гол                 | КЕК                  | Вид ра        | бот                | Сумма руб     | Фактическая      |       | окпл                 | Эконом   | ина пиб    |         |      |
|            |                         | 194                 | NDN                  | Dud ber       |                    | oyunua, pyo.  | госконтракту, ру | б.    | On A                 | Chonon   |            |         |      |
|            | 6                       | 2016                | 310 0113 4110010 244 | Deexentilitie |                    | 946 666 67    |                  | 0.00  | 74 85 13 Ve pype po  |          | 0.00       |         |      |
|            |                         | 2010                | 510 0115 4110015 244 | обеспечение о | функций            | 340 000,07    |                  | 0,00  | письменному переводу |          | 0,00       |         |      |
|            |                         |                     |                      | государственн | ных                |               |                  |       |                      |          |            |         |      |
|            |                         |                     |                      | органов –     |                    |               |                  |       |                      |          |            |         |      |
|            |                         |                     |                      | леятельность  | ическая<br>\Прочая |               |                  |       |                      |          |            |         |      |
|            |                         |                     |                      | закупка\Други | e                  |               |                  |       |                      |          |            |         |      |
|            |                         |                     |                      | общегосударс  | твенные            |               |                  |       |                      |          |            |         |      |
|            |                         |                     |                      | вопросы       |                    |               |                  |       |                      |          |            |         |      |

Рис. Описание операций.37

4.2.2.1.6 Отправка строки плана-графика на утверждение

Для отправки строки плана-графика на утверждение в контрактную службу необходимо на карточке строки плана-графика нажать кнопку «На утверждение». Строка плана-графика будет автоматически переведена из статуса «Проект» в статус «Заявка».

4.2.2.2. Создание строки плана-графика с карточки плана закупки

**ВНИМАНИЕ!** Сотрудник структурного подразделения создает строку план-графика только после утверждения плана закупок сотрудником контрактной службы.

Для создания строки плана-графика с карточки закупки перейти на вкладку «Строки плана-графика» и нажать кнопку «Добавить». В таблицу будет добавлена строка. Далее выполнить заполнение полей карточки.

Статус созданной строки плана-графика «Проект».

# 4.2.2.3.Внесение изменений в утвержденную запись (включенную в утвержденный план-график)

Для изменения утвержденной строки Плана-графика необходимо выбрать пункт меню « → Планирование закупок → План-график подразделения». На странице «План-график подразделения» выбрать строку, нажав на нее.

В открывшейся форме нажать кнопку «Изменить». На экран будет выведена форма для ввода основания внесения изменений. Заполнить ее и нажать кнопку «Сохранить».

|                                                                                                 |                                                                                                    | × |
|-------------------------------------------------------------------------------------------------|----------------------------------------------------------------------------------------------------|---|
|                                                                                                 |                                                                                                    |   |
| Вид изменений                                                                                   | Возникновение обстоятельств, предвидеть которые на дату утверждения плана-графика было невозможно. | • |
| Номер изменения                                                                                 | 1                                                                                                  |   |
| Краткоеописание                                                                                 | Изменение минимальных требований к объектам закупки                                                |   |
| Тип источника                                                                                   | По решению заказчика                                                                               | • |
| Дата принятия решения                                                                           | 25.03.2016                                                                                         |   |
| Предписание<br>отсутствует в реестре<br>результатов контроля                                    |                                                                                                    |   |
| Наименование органа,<br>уполномоченного на<br>осуществление<br>контроля или судебного<br>органа |                                                                                                    |   |
| Видоргана,<br>уполномоченного на<br>осуществление<br>контроля                                   |                                                                                                    | • |
| Номер результата<br>контроля по<br>предписанию                                                  |                                                                                                    |   |

#### Рис. Описание операций.38

После этого закупка автоматически будет переведена в статус «На доработке» и будет доступна для редактирования (при помощи кнопки «Редактировать»).

**Примечание.** В зависимости от типа источника, заполняется разный набор полей.

Для отправки строки плана-графика на утверждение в контрактную службу необходимо на карточке строки плана-графика нажать кнопку «На утверждение». Строка плана-графика будет автоматически переведена из статуса «Проект» в статус «Заявка».

# 4.2.2.4. Отмена закупки

Для отмены утвержденной строки Плана-графика необходимо выбрать пункт меню « Э → Планирование закупок → План-график подразделения». На странице «План-график подразделения» выбрать строку, нажав на нее.

В открывшейся форме нажать кнопку «Отменить». На экран будет выведена форма для ввода основания отмены закупки. Заполнить ее и нажать кнопку «Сохранить».

**Примечание.** В зависимости от типа источника, заполняется разный набор полей.

|                                                                                                 |                                                                                                    | × |
|-------------------------------------------------------------------------------------------------|----------------------------------------------------------------------------------------------------|---|
|                                                                                                 |                                                                                                    |   |
| Вид изменений                                                                                   | Возникновение обстоятельств, предвидеть которые на дату утверждения плана-графика было невозможно. | • |
| Номер изменения                                                                                 | 1                                                                                                  |   |
| Краткоеописание                                                                                 | Изменение минимальных требований к объектам закупки                                                |   |
| Тип источника                                                                                   | По решению заказчика                                                                               | • |
| Дата принятия решения                                                                           | 25.03.2016                                                                                         |   |
| Предписание<br>отсутствует в реестре<br>результатов контроля                                    |                                                                                                    |   |
| Наименование органа,<br>уполномоченного на<br>осуществление<br>контроля или судебного<br>органа |                                                                                                    |   |
| Видоргана,<br>уполномоченного на<br>осуществление<br>контроля                                   |                                                                                                    | • |
| Номер результата<br>контроля по<br>предписанию                                                  |                                                                                                    |   |

Рис. Описание операций.39

После этого закупка автоматически будет переведена в статус «Отменена».

# 4.2.2.5. Формирование и печать документа «Заявка изменения в план-график»

Для формирования и печати документа «Заявка изменения в планграфик» выбрать пункт меню « → Планирование закупок → Планграфик». На странице «План-график подразделения» нажать кнопку «Печать». Откроется стандартное окно Windows, в котором необходимо выбрать путь сохранения файла и нажать кнопку «Сохранить». Файл будет сохранен и доступен для просмотра.

> **Примечание**. По кнопке «Печать» в печатную форму выгружаются те закупки, в которые переданы в контрактную службу, но еще не утверждены (т.е. записи в состоянии «Заявка», «Отменена»).

Для вывода документа на печать необходимо воспользоваться пунктом главного меню приложения MS Excel «Файл – Печать» или нажать пиктограмму на панели инструментов. В результате будет открыто стандартное окно Windows, в котором настраиваются параметры печати, такие как выбор принтера, диапазон страниц, число копий. После того как все параметры установлены, нажать кнопку «Печать».

# 4.2.3. Просмотр сведений о финансовом обеспечении закупок

4.2.3.1.Просмотр лимитов бюджетных обязательств, выделенных на структурное подразделение

Страница «Лимиты подразделений» предназначена для просмотра ЛБО в разрезе годов по планам закупок, планам-графикам и экономии бюджетных средств, выделенных конкретному структурному подразделению.

**Примечание**. ЛБО на очередной финансовый год и плановый период выделяет финансовое подразделение.

Для просмотра ЛБО необходимо выбрать пункт меню « Распределение ЛБО → Лимиты подразделения». Откроется страница:

|        |                                    |                  |                      |                                          | Все разделы                  | - A Q             |
|--------|------------------------------------|------------------|----------------------|------------------------------------------|------------------------------|-------------------|
|        |                                    |                  |                      |                                          |                              |                   |
|        |                                    |                  |                      |                                          |                              |                   |
| Год    | Выделено на подразделение,<br>руб. | Остаток,<br>руб. | План график,<br>руб. | Экономия бюджетных<br>ассигнований, руб. | Заключено договоров,<br>руб. | Оплачено,<br>руб. |
| 2016   | 1 000 000,00                       | 0,00             | 0,00                 | 0,00                                     | 0,00                         | 0,00              |
| Итого: | 1 000 000,00                       |                  |                      |                                          |                              |                   |

Рис. Описание операций.40

# 4.2.3.2. Просмотр экономии бюджетных ассигнований

Структурные подразделения (в рамках собственных закупок) осуществляют просмотр экономии бюджетных ассигнований, полученных в результате проведенных торгов.

Для просмотра экономии бюджетных ассигнований необходимо выбрать пункт меню « → Распределение ЛБО → Лимиты подразделения». Откроется страница:

|        |                                    |                  |                      |                                          | Все разделы                  | - ₽ Q             |
|--------|------------------------------------|------------------|----------------------|------------------------------------------|------------------------------|-------------------|
|        |                                    |                  |                      |                                          |                              |                   |
| Год    | Выделено на подразделение,<br>руб. | Остаток,<br>руб. | План график,<br>руб. | Экономия бюджетных ассигнований,<br>руб. | Заключено договоров,<br>руб. | Оплачено,<br>руб. |
| 2016   | 1 000 000,00                       | 0,00             | 1 000 000,00         | 0,00                                     | 0,00                         | 0,00              |
| Итого: | 1 000 000,00                       |                  |                      |                                          |                              |                   |

# Рис. Описание операций.41

Для просмотра экономии бюджетных ассигнований по видам работ (КБК) выбрать левой кнопкой мыши строку с годом распределения ЛБО. Откроется страница «Лимиты Подразделений <Подразделение> <Год>»:

| <u>д</u> 2016          |           |              |              |                      |                                          |                              |                   |
|------------------------|-----------|--------------|--------------|----------------------|------------------------------------------|------------------------------|-------------------|
|                        |           |              |              |                      |                                          |                              |                   |
| Год                    |           |              | 2016         |                      |                                          |                              |                   |
| Выделено на подразделе | ние, руб. |              | 1 000 000,0  | 0                    |                                          |                              |                   |
| План закупок, руб.     |           |              | 1 000 000,0  | 0                    |                                          |                              |                   |
| Остаток, руб.          |           |              | 0,00         |                      |                                          |                              |                   |
| Лимиты по Видам ра     | абот      |              |              |                      |                                          |                              |                   |
|                        |           |              |              |                      |                                          |                              |                   |
| КЕК                    | Год       | Вид<br>работ | Сумма, руб.  | План-график,<br>руб. | Экономия бюджетных<br>ассигнований, руб. | Заключено договоров,<br>руб. | Оплачено,<br>руб. |
| 31001134111090019244   | 2016      |              | 1 000 000,00 | 1 000 000,00         | 0,00                                     | 0,00                         |                   |

Рис. Описание операций.42

На форме будут заполнены строки в столбце «Экономия бюджетных ассигнований».

Для просмотра экономии бюджетных ассигнований в разрезе КБК необходимо выбрать пункт меню « → Распределение ЛБО → Распределение финансирования по КБК». На форме будут заполнены строки в столбце «Экономия».

# 4.2.4. Подготовка документации

#### 4.2.4.1. Критерии оценки

# 4.2.4.1.1 Формирование критериев оценки из шаблона

Для добавления критериев оценки из шаблона необходимо на карточке строки плана-графика (лота) перейти на вкладку «Критерии оценки» и нажать кнопку «Заполнить из шаблона». В открывшемся окне выбрать шаблон и нажать кнопку «Выбрать». Пример критериев оценки, добавленных из шаблона:

| Строка г  | трока план-графика (лот) (164773412323412134442400020020000244) |                 |                 |                                     |                            |                  |          |  |  |
|-----------|-----------------------------------------------------------------|-----------------|-----------------|-------------------------------------|----------------------------|------------------|----------|--|--|
|           |                                                                 |                 |                 |                                     |                            |                  |          |  |  |
| Карточ    | ка Объекты закупки                                              | Коммерческие г  | предложения     | Планируемые платежи                 | Документы закупки          | Документы об     | основани |  |  |
| Преиму    | ищества Требования                                              | Участники       | (ритерии оценки |                                     |                            |                  |          |  |  |
| + доб     | Заполнить из шаб/                                               | лона            |                 |                                     |                            |                  |          |  |  |
| № п/<br>п | Наилучшим является<br>значение                                  | е<br>наименьшее | Предельно       | о необходимое заказчику<br>значение | Наименование к<br>показате | критерия/<br>2ля | Bec      |  |  |
| 1         | Нет                                                             |                 |                 |                                     | Цена контракта             |                  | 0,40     |  |  |
| 2         | Нет                                                             |                 |                 |                                     | Качество услуг             |                  | 0,60     |  |  |
| 2.1       | Нет                                                             |                 |                 |                                     | Наличие фактического       | о опыта работы   | 0,50     |  |  |
| 2.2       | Нет                                                             |                 |                 |                                     | Наличие лицензий и с       | ертификатов      | 0,50     |  |  |

Рис. Описание операций.43

Для редактирования критерия выбрать необходимую строку левой кнопкой мыши. В окне редактирования критерия нажать кнопку «Редактировать». Поля формы будут открыты для редактирования, внести необходимые изменения в параметры критерия и нажать кнопку «Сохранить».

# 4.2.4.1.2 Формирование критериев вручную

Для добавления критериев оценки необходимо на карточке строки плана-графика (лота) перейти на вкладку «Критерии оценки» и нажать кнопку «Добавить».

Заполнить поля формы:

- № п/п;
- Наименование критерия / показателя;
- Bec;
- Тип критерия;
- Предельно необходимое заказчику значение (при необходимости);
- Ценовой критерий (при необходимости);
- Наилучшим является наименьшее значение (при необходимости).

Нажать кнопку «Сохранить».

**Примечание.** При добавлении критериев и показателей оценки для каждого критерия указывается вес (от 0 до 1). Критерии и показатели имеют иерархическую структуру. Вес всех показателей верхнего уровня в сумме должен быть равен 1.

| Nº n/n                                      |                  |
|---------------------------------------------|------------------|
| Наименование критерия/показателя            |                  |
| Bec                                         |                  |
| Тип критерия                                | <b>•</b>         |
| Предельно необходимое заказчику<br>значение |                  |
| Ценовой критерий                            |                  |
| Наилучшим является наименьшее<br>значение   |                  |
|                                             | Сохранить Отмена |

Рис. Описание операций.44

4.2.4.2. Документы закупки

Документы закупки – перечень электронных образов документов закупки.

В документы закупки входят:

- Конкурсная/аукционная документация;
- Извещение;
- Распоряжение о проведении закупки.

# 4.2.4.2.1 Формирование комплекта документов

После перевода строки плана-графика в статус «Утвержден» нажать кнопку «Открыть строку плана закупок». На карточке закупки перейти на вкладку «Документы закупки». Для формирования комплекта документов закупки из шаблона на вкладке «Документы закупки» нажать кнопку «Добавить документы из комплекта». В открывшемся окне выбрать шаблон и нажать кнопку «Выбрать». В таблицу будут добавлены строки из шаблона:

| Ттрока план-графика (лот) (164773412323412134442400020020000244)                     |                                 |                    |              |             |             |                |        |                   |                               |
|--------------------------------------------------------------------------------------|---------------------------------|--------------------|--------------|-------------|-------------|----------------|--------|-------------------|-------------------------------|
| Карточка (                                                                           | Объекты закупки К               | оммерческие пред   | ложения      | Планируемые | платежи     | Документы з    | акупки | Докумен           | ты обоснования                |
| Преимущества                                                                         | а Требования У                  | частники Кри       | терии оценки |             |             |                |        |                   |                               |
| (+) Добавить документы из комплекта Сформировать документы Выгрузить извещение в xml |                                 |                    |              |             |             |                |        |                   |                               |
| Код для<br>сортировки                                                                | Наименование<br>документа       | Дата<br>обновления | Файл         |             | Шабло       | рн             |        | Документ<br>готов | Предоставляется<br>участником |
| 1.4.6                                                                                | Предложение<br>участника        | 14.04.2016 14:4    | 3            | 🔳 4.6 Пред  | ложение уч  | астника.docx   |        | Нет               | Да                            |
| 1.5                                                                                  | Проект контракта                | 14.04.2016 14:4    | 3            | 🖩 5. Проек  | т контракта | .doc x         |        | Нет               | Нет                           |
| 1.5.1                                                                                | Таблица цен                     | 14.04.2016 14:4    | 3            | 🔳 5.1. Taɓr | ица цен.doo | x              |        | Нет               | Нет                           |
| 1.5.2                                                                                | Техническое<br>задание          | 14.04.2016 14:4    | 3            |             |             |                |        | Нет               | Нет                           |
| 1.5.3                                                                                | Список<br>уполномоченных<br>лиц | 14.04.2016 14:4    | 4            | 🖩 5.3 Спис  | ок упалном  | оченных лиц.do | x      | Нет               | Нет                           |
| 1.5.4                                                                                | Расчет пени                     | 14.04.2016 14:4    | 3            | 🔳 5.4 Pacy  | ет пени.doc | x              |        | Нет               | Нет                           |
| 1.6                                                                                  | Обоснование<br>НМЦК             | 14.04.2016 14:4    | 3            | 6. Of oct   | ювание НМ   | ЦК.docx        |        | Нет               | Нет                           |
| Предыдущая                                                                           | 1 2                             |                    |              |             |             |                |        |                   |                               |

Рис. Описание операций.45

При необходимости можно добавить документы вручную, для этого закупки на вкладке «Документы закупки» нажать кнопку «Добавить». В открывшемся окне выбрать из справочника «Тип документа», при необходимости ввести дату обновления документа. Для выбора шаблона документа нажать кнопку «Выберите файл». Откроется стандартное окно Windows, в котором необходимо выбрать файл шаблона и нажать кнопку «Открыть». На странице будет показано наименование загружаемого файла шаблона. Для импорта файла в Систему нажать кнопку «Сохранить»:

| Код для сортировки         |                         |
|----------------------------|-------------------------|
| Дата обновления            |                         |
| Файл                       | Выберите файл не выбран |
| Шаблон                     | Выберите файл не выбран |
| Тип документа              | <b>•</b>                |
| Документ готов             |                         |
| Предоставляется участником |                         |
|                            | Сохранить Отмена        |

Рис. Описание операций.46

После сохранения записи на карточке документа будут доступны кнопки «Редактировать», «Удалить», «Сформировать файл». Для формирования документа на основе загруженного шаблона нажать кнопку «Сформировать файл»:

| Конкурсная документация          |                         |  |  |  |  |  |  |
|----------------------------------|-------------------------|--|--|--|--|--|--|
| 🖉 Редактировать <u> </u> Удалить | Сформировать файл       |  |  |  |  |  |  |
| Код для сортировки               | 1                       |  |  |  |  |  |  |
| Наименование документа           | Конкурсная документация |  |  |  |  |  |  |
| Дата обновления                  | 14.04.2016 14:43        |  |  |  |  |  |  |
| Файл                             |                         |  |  |  |  |  |  |
| Шаблон                           | 🔳 Конкурсн              |  |  |  |  |  |  |
| Тип документа                    | Конкурсная документация |  |  |  |  |  |  |
| Документ готов                   | Нет                     |  |  |  |  |  |  |
| Предоставляется участником       | Нет                     |  |  |  |  |  |  |

Рис. Описание операций.47

На основании прикрепленного шаблона будет сформирован документ. В поле «Файл» сформирована кнопка для выгрузки документа для просмотра:

| Конкурсная документация      |                         |  |  |  |  |  |  |
|------------------------------|-------------------------|--|--|--|--|--|--|
| 🖉 Редактировать 🗍 Удалить Сф | ормировать файл         |  |  |  |  |  |  |
| Код для сортировки           | 1                       |  |  |  |  |  |  |
| Наименование документа       | Конкурсная документация |  |  |  |  |  |  |
| Дата обновления              | 14.04.2016 14:43        |  |  |  |  |  |  |
| Файл                         | 🔳 Конкурсн              |  |  |  |  |  |  |
| Шаблон                       | 🔳 Конкурсн              |  |  |  |  |  |  |
| Тип документа                | Конкурсная документация |  |  |  |  |  |  |
| Документ готов               | Нет                     |  |  |  |  |  |  |
| Предоставляется участником   | Нет                     |  |  |  |  |  |  |

Рис. Описание операций.48

Для массового формирования документов из шаблонов на вкладке «Документы закупки» нажать кнопку «Сформировать документы».

Для удаления электронного образа документа на карточке документа (см. Рис. Описание операций.48) нажать кнопку «Удалить».

Для перевода документа в статус «Документ готов» необходимо на карточке документа нажать кнопку «Редактировать». На странице редактирования карточки документа проставить флаг «Документ готов» и нажать кнопку «Сохранить» (после формирования документа флаг «Документ готов» устанавливается Системой автоматически).

Для просмотра документа необходимо на вкладке «Документы закупки» нажать кнопку с наименованием файла. Откроется стандартное окно Windows, в котором необходимо выбрать путь сохранения файла и нажать кнопку «Сохранить». Файл будет сохранен и доступен для просмотра.

Для формирования конкурсной/аукционной документации нажать кнопку «Объединение документов» после этого из разделов (информационная карта, техническое задание, документы участников и т.д.) будет сформирована конкурсная/аукционная документация. Внимание! Перед формированием конкурсной/аукционной убедитесь каждого документации В TOM, ЧТО ДЛЯ раздела файл. Радел «Техническая документации заполнен часть» (Техническое задание) не генерируется Системой. Ответственному сотруднику структурного подразделения файл «Техническое задание» необходимо прикрепить на карточке документа (см. Рис. Описание операций.45, Рис. Описание операций.46).

4.2.4.3. Внесение изменений в документацию лота

Информацию по изменениям можно добавить через строку планаграфика (лот). Изменения, внесенные в карточку строки плана-графика, отображаются в карточке лота.

Для внесения изменений в закупку, которая уже опубликована в ЕИС, необходимо выполнить следующую последовательность действий:

- на форме лота, на вкладке «Карточка» нажать кнопку «Изменить документацию». В открывшемся окне заполнить поля формы:
  - Вид изменений;
  - Номер изменения;
  - Краткое описание;
  - Тип источника;
  - Дата принятия решения;
  - Предписание отсутствует в реестре результатов контроля;
  - Наименование органа, уполномоченного на осуществление контроля или судебного органа ;
  - Вид органа, уполномоченного на осуществление контроля;
  - Номер результата контроля по предписанию;
  - Номер предписания или документа;
  - Наименование документа;
  - Дата документа.

Примечание. Поля заполняются в зависимости от выбранного типа источника.

 нажать кнопку «Сохранить». На вкладке «Карточка» будет заполнен раздел «Сведения о внесении изменений»;

**Примечание.** В многолотовой закупке каждый лот переводится в статус «Изменен» отдельно.

- на вкладке «Карточка» нажать кнопку «Редактировать». Поля формы будут открыты для редактирования;
- при необходимости на карточке закупки перейти на вкладку «Документы закупки». Для обновления файлов документов нажать кнопку «Сформировать документы». Будут сформированы новые файлы документов, в соответствии с внесенными изменениями. При необходимости сформировать новую версию конкурсной/аукционной документации, нажав на кнопку «Объединить документы».

Подробное описание действий по работе с документами закупки (лота) см. п. 4.3.12.

4.2.4.4. Отмена закупки (лота)

Информацию об отмене закупки можно добавить через карточку строки плана-графика (лота), через карточку закупки.

**Примечание.** В многолотовой закупке на карточке закупки можно одновременно перевести все лоты закупки в статус «Отменен».

Для добавления информации об отмене закупки необходимо на вкладке «Карточка» нажать кнопку «Отменить». В открывшемся окне заполнить поля формы:

- Вид изменений;
- Номер изменения;
- Краткое описание;
- Тип источника;
- Дата принятия решения;
- Предписание отсутствует в реестре результатов контроля ;
- Наименование органа, уполномоченного на осуществление контроля или судебного органа;
- Вид органа, уполномоченного на осуществление контроля;
- Номер результата контроля по предписанию;
- Номер предписания или документа;
- Наименование документа;
- Дата документа.

**Примечание.** В зависимости от типа источника, заполняется разный набор полей.

Нажать кнопку «Сохранить». После сохранения статус закупки изменится на «Отменен».

Для выгрузки извещения об отмене закупки в xml-формате открыть вкладку «Документы закупки» нажать на кнопку «Выгрузить извещение об отмене закупки в XML». В стандартном окне Windows указать путь к папке для сохранения файла и нажать кнопку «Сохранить».

# 4.2.5. Регистрация заявок участников

Регистрация заявки участника производится на карточке лота.

Для добавления заявки участника на карточку лота необходимо перейти на вкладку «Участники» и нажать кнопку «Добавить». Выбрать из справочника необходимого участника и нажать кнопку «Сохранить».

| Сведения о заявке участника |                  |  |  |  |  |  |  |
|-----------------------------|------------------|--|--|--|--|--|--|
| Участник                    | 000 "Машпринт"   |  |  |  |  |  |  |
| Страна происхождения товара | •                |  |  |  |  |  |  |
| Результаты рассмотрения     |                  |  |  |  |  |  |  |
| Причина отстранения заявки  | •                |  |  |  |  |  |  |
| Обоснование                 |                  |  |  |  |  |  |  |
|                             | Сохранить Отмена |  |  |  |  |  |  |

Рис. Описание операций.49

После сохранения создается карточка участника «Заявка участника». На вкладке «Карточка» нажать кнопку «Редактировать», поля формы будут открыты для редактирования. Заполнить поля формы:

- Дата и время подачи заявки;
- Дата подачи предложения о цене;
- Предложение участника (руб.);
- Страна происхождения товара.

Нажать кнопку «Сохранить».

На карточку лота будет добавлена заявка участника.

На странице «Заявка участника» заполняются сведения о заявке на участие в конкурсе (аукционе), загружаются обязательные документы,

производится оценка заявки участника. Для перехода к карточке участника (страница «Заявка участника») необходимо на карточке лота выбрать строку с заявкой левой кнопкой мыши.

# 4.3. Описание операций контрактной службы

4.3.1. Создание строки плана-графика

При необходимости сотрудник контрактной службы может добавить в план-график закупок новую строку. Добавление новой строки в план-график закупок подробно описано в инструкции для сотрудников структурных подразделений.

Заполнение вкладок карточки строки плана-графика подробно описано в следующих пунктах:

- Заполнение карточки строки плана-графика для перевода в статус «Утверждена» п. 4.3.2;
- Утверждение строки плана-графика для включения в закупку п. 4.3.2;
- Заполнение полей карточки лота п. 4.3.3;
- Требования к участникам п. 4.3.7;
- Преимущества участников п. 4.3.7;
- Критерии оценки п. 4.3.9.
- Этапы закупки п. 4.3.16.

# 4.3.2. Заполнение карточки строки плана-графика для перевода в статус «Утверждена»

Для перевода строки плана-графика в статус «Утверждена» на карточке строки плана-графика заполнить поля, относящиеся к контрактной службе. На карточке строки плана-графика нажать кнопку «Редактировать». Поля формы будут доступны для редактирования. Заполнить поля:

- № заказа (№ лота) п/п;
- Способ размещения заказа;
- Размер обеспечения заявки, %;
- Размер обеспечения исполнения контракта, %;
- Размер аванса.

Нажать кнопку «Сохранить».

Поля карточки строки плана-графика заполнены для перевода в статус «Утверждена».

4.3.3. Утверждение строки плана-графика для включения в закупку

Сводный план-график формируется только на основе закупок, утвержденных контрактной службой. Однолотовая закупка автоматически создается при переходе строки плана-графика в статус «Утвержден».

Для утверждения строки плана-графика необходимо на карточке строки плана-графика нажать кнопку «Утвердить». Статус строки плана-графика изменится с «Заявка» на «Утвержден»:

| Общие сведения                  |                                                      | Финансовое обеспечение                                     |                                            |
|---------------------------------|------------------------------------------------------|------------------------------------------------------------|--------------------------------------------|
| Малая закупка                   | Нет                                                  | Ориентировочная начальная<br>(максимальная) цена контракта | 1 000 000,00                               |
| № заказа (№ лота) п/п           | 1                                                    | Валюта                                                     | Российский                                 |
| Подразделение                   | Д                                                    |                                                            | рубль                                      |
| Отдел                           |                                                      | Метод определения начальной<br>максимальной цены контракта |                                            |
| Наименование предмета контракта | Оказание услуг<br>по письменному<br>переволу         | Размер обеспечения заявки, %                               | 100,00                                     |
|                                 | материалов<br>международных                          | Размер обеспечения исполнения<br>контракта, %              | 30,00                                      |
|                                 | организаций с<br>участием<br>России в                | Размер аванса, руб.                                        | 300 000,00                                 |
|                                 | которых<br>русский язык не                           | Размер обеспечения заявки/контракта,<br>руб.               | 1 000 000,00 /<br>300 000,00               |
|                                 | рабочим                                              | Фактическая стоимость по<br>госконтракту, руб.             | 0,00                                       |
| ОКВЭД                           | 74.30<br>Деятельность по<br>письменному и<br>устному | Экономия бюджетных ассигнований,<br>руб.                   | 0,00                                       |
| Способ размещения заказа        | переводу<br>Открытый<br>конкурс                      | График проведения                                          |                                            |
| Статус                          | Утвержден                                            | Срок размещения заказа (месяц)                             | Март                                       |
| Документы подготовлены          | Нет                                                  | Срок размещения заказа (год)                               | 2016                                       |
| Дата создания                   | 05.02.2016 16:10                                     | Срок исполнения контракта (мес.)                           | Декабрь                                    |
| ФИО автора                      | Д                                                    | Срок исполнения контракта (год)                            | 2016                                       |
| Сведения о внесении измене      | ний                                                  | Сроки исполнения отдельных этапов<br>контракта             | В соответствии с<br>условиями<br>контракта |

# Рис. Описание операций.50

Создана однолотовая закупка. Для перехода к карточке однолотовой закупки на карточке строки плана-графика нажать кнопку «Открыть закупку».

# 4.3.4. Создание многолотовой закупки

Для создания многолотовой закупки выбрать пункт меню « Планирование закупок → План-график». На странице «План-график размещения заказов» проставить флаги в поля выбора необходимых строк плана-графика (в статусе «Утвержден») и нажать кнопку «Создать закупку». Будет создана карточка многолотовой закупки.

4.3.5. Заполнение полей карточки закупки

На карточке утвержденной строки плана-графика нажать на кнопку «Открыть закупку».

**Примечание.** К карточке закупки можно перейти на странице «Реестр закупок», для этого выбрать пункт меню « → Проведение закупок → Реестр закупок», выбрать строку с необходимой закупкой левой кнопкой мыши. Откроется карточка закупки.

На карточке закупки нажать кнопку «Редактировать». Поля формы будут доступны для редактирования, внести необходимые сведения о закупке:

– Дата публикации на ООС (планируемая);

**ВНИМАНИЕ!** После ввода на карточке закупки даты планируемой публикации конкурсной документации на официальном сайте (поле «Дата публикации на ООС (планируемая)») записи об основных этапах закупки (см. п. 4.3.5) автоматически добавляются в раздел «Этапы закупки».

- Способы получения конкурсной документации;
- Дата и время начала предоставления конкурсной документации;
- Место предоставления конкурсной документации;
- Дата и время окончания предоставления конкурсной документации;
- Порядок предоставления конкурсной документации;
- Дата начала срока предоставления разъяснений положений Конкурсной документации;
- Дата окончания срока предоставления разъяснений положений Конкурсной документации.

Нажать кнопку «Сохранить».

| Сведения о закупке 'Не задано'                          |                      |                                                                                         |                                |
|---------------------------------------------------------|----------------------|-----------------------------------------------------------------------------------------|--------------------------------|
| Карточка Комплект документов закупк                     | и Лоты Члены комисси | и Документы, предоставляемые участниками                                                | Протоколы работы комиссии      |
| 🖉 Редактировать Отменить все лоты                       |                      |                                                                                         |                                |
| Общая информация о закупке                              |                      | Информация о предоставлени                                                              | и конкурсной                   |
|                                                         |                      | (аукционной) документации                                                               |                                |
| Способ определения поставщика                           | Открытый<br>конкурс  | Способы получения конкурсной                                                            | Указано в п. 2.4               |
| Дата публикации                                         | 30.03.2016           | документации                                                                            | Конкурсной<br>документации     |
| Номер закупки                                           |                      | Дата и время начала предоставления<br>конкурсной документации                           | 30.03.2016 16:30               |
| Дата публикации (фактическая)<br>Документы подготовлены | Нет                  | Место предоставления конкурсной<br>документации                                         | г. Москва ул.<br>Белова д. 5   |
| Должностное лицо                                        |                      | Дата и время окончания                                                                  | 27.04.2016 16:30               |
| Контактная организация                                  |                      | предоставления конкурсной<br>документации                                               |                                |
| Роль организации, осуществляющей<br>закупку             |                      | Порядок предоставления конкурсной<br>документации                                       | Указано в п. 2.4<br>Конкурсной |
| Специализированная организация                          |                      |                                                                                         | документации                   |
| Дата обновления                                         |                      | Дата начала срока предоставления<br>разъяснений положений Конкурсной<br>локументации    |                                |
| Контактные лица                                         |                      | Дата окончания срока предоставления<br>разъяснений положений Конкурсной<br>документации |                                |
| Плата за предоставление конк                            | урсной               |                                                                                         |                                |
| документации                                            |                      |                                                                                         |                                |
| Предусмотрена плата за<br>предоставление документации   | Нет                  |                                                                                         |                                |

Рис. Описание операций.51

# 4.3.6. Заполнение полей карточки лота

Работа с лотами в однолотовой и многолотовой закупке производится одинаково. Для работы с лотами, на карточке строки плана-графика нажать кнопку «Открыть закупку» (или перейти к карточке закупки в реестре контрактов). На карточке лота перейти на вкладку «Лоты»:

| Сведения о закупке 'Не задано' |                                                                |                         |                                            |                             |                                                |                  |                           |           |  |
|--------------------------------|----------------------------------------------------------------|-------------------------|--------------------------------------------|-----------------------------|------------------------------------------------|------------------|---------------------------|-----------|--|
| Карточка                       | Комплект документов закупки                                    | Лоты                    | Члены комиссии                             | Документы, пред             | оставляемые участниками                        | Протоколь        | а работы комиссии         |           |  |
| Добавить л                     | οτ                                                             |                         |                                            |                             |                                                |                  |                           |           |  |
| Номер<br>лота                  | Наименов                                                       | ание пред               | мета контракта                             |                             | Ориентировочная нача<br>(максимальная) цена ко | льная<br>нтракта | Документы<br>подготовлены | Статус    |  |
| 1                              | Оказание услуг по письменному<br>организаций с участием России | / перевод<br>I, в котор | у материалов между<br>ых русский язык не я | народных<br>вляется рабочим | 1 (                                            | 00,000 000       | Нет                       | Утвержден |  |

Рис. Описание операций.52

Выбрать необходимый лот левой кнопкой мыши. Откроется страница «Сведения о лоте <№>» (карточка лота). Для заполнения разделов карточки лота нажать на кнопку «Редактировать». Поля формы будут доступны для редактирования, внести необходимые сведения о лоте:

- Номер лицевого счета;
- Номер расчетного счета;
- БИК;
- Порядок внесения обеспечения заявки;
- Порядок внесения обеспечения исполнения контракта;

Нажать кнопку «Сохранить».

Последовательность действий по проведению закупки и заполнение вкладок карточки лота подробно описано в последующих пунктах.

#### 4.3.7. Требования к участникам

Для добавления требований к участникам необходимо на карточке строки плана-графика (лота) перейти на вкладку «Требования» и нажать кнопку «Добавить». В раздел «Требования» будет добавлена строка. Выполнить клик левой кнопкой мыши в строке в столбце «Требование», выбрать из справочника необходимое требование (сохранение производится автоматически).

| Сведения о лоте 1                                            |                                                                                                    |
|--------------------------------------------------------------|----------------------------------------------------------------------------------------------------|
| Карточка Планиру<br>Документы, предоста<br>История изменений | чемые платежи Объекты закупки Поставщики для определения НМЦК Документы лота Этапы закупки<br>вляемые участниками Документы обоснования Преимущества <mark>Требования</mark> Критерии оценки Участники                                                                                                 |
| Фобавить Требования                                          |                                                                                                    |
|                                                              | Требование                                                                                                    |
| THE                                                          | ▼                                                                                                    |
|                                                              | Требование о наличии опыта работы, связанного с предметом контракта, и деловой репутации (в соответствии с пунктом 3 части 2 Статьи 31 Федерального закона № 44-ФЗ)                                                                                                    |
|                                                              | Требование о наличии финансовых ресурсов для исполнения контракта (в соответствии с пунктом 1 части 2 Статьи<br>Федерального закона № 44-ФЗ)                                                                                                    |
|                                                              | Требование об отсутствии в предусмотренном Федеральным законом № 44-ФЗ реестре недобросовестных поставщиков (подрядчиков, исполнителей) информации об участнике закупки, в том числе информации об учредителях, о членах коллегиального исполнительного органа, лице, исполняющем функции единоличного |

Рис. Описание операций.53

Требование к участникам добавлено в таблицу:

| Сведе          | ения о л                               | юте 1                                                                                                    |                                                    |                                                                  |                                                                    |                                                                                       |                                                               |                                               |            |
|----------------|----------------------------------------|----------------------------------------------------------------------------------------------------|----------------------------------------------------|------------------------------------------------------------------|--------------------------------------------------------------------|---------------------------------------------------------------------------------------|---------------------------------------------------------------|-----------------------------------------------|------------|
|                |                                        |                                                                                                    |                                                    |                                                                  |                                                                    |                                                                                       |                                                               |                                               |            |
| Карт           | очка                                   | Планируемые платежи                                                                                           | 06ъе                                               | кты закупки                                                      | Поставщики                                                         | для определения Н                                                                     | ІМЦК Докума                                                   | анты лота Эта                                 | лы закупки |
| Доку           | ументы,                                | предоставляемые участн                                                                                        | никами                                             | Документы                                                        | обоснования                                                        | Преимущества                                                                          | Требования                                                    | Критерии оцен                                 | ки         |
| Учас           | тники                                  | История изменений                                                                                             |                                                    |                                                                  |                                                                    |                                                                                       |                                                               |                                               |            |
|                |                                        |                                                                                                    |                                                    |                                                                  |                                                                    |                                                                                       |                                                               |                                               |            |
| (+) Д<br>Требо | Добавит<br>ования                      | Ь                                                                                                    |                                                    |                                                                  |                                                                    |                                                                                       |                                                               |                                               |            |
|                |                                        |                                                                                                    |                                                    |                                                                  | Требование                                                         |                                                                                       |                                                               |                                               |            |
| 1 mail         | Требов<br>(подря,<br>коллеп<br>- юриди | ание оботсутствии в пред<br>дчиков, исполнителей) ин<br>иального исполнительного<br>ического лица (в соответс | цусмотрен<br>формации<br>о органа, и<br>твии с час | нном Федерал<br>и обучастнике<br>лице, исполня<br>стью 1.1 Стать | ьным законом М<br>закупки, в том<br>ющем функции<br>и 31 Федералью | № 44-ФЗ реестре нед<br>нисле информации о<br>единоличного испол<br>юго закона № 44-ФЗ | цобросовестных г<br>юбучредителях, о<br>нительного орган<br>) | поставщиков<br>у членах<br>на участника закуп | ки         |

Рис. Описание операций.54

# 4.3.8. Преимущества участников

Для добавления преимущества участников необходимо на карточке строки плана-графика (лота) перейти на вкладку «Преимущества» и нажать кнопку «Добавить». В раздел «Преимущества» будет добавлена строка. Выполнить клик левой кнопкой мыши в строке в столбце «Преимущество», выбрать из справочника необходимое преимущество участника, после автоматического сохранения поле «Величина преимущества» будет заполнено автоматически:

| Сведения о | лоте 1                                                                                                    |                                                                                                    |                   |                        |  |  |  |  |
|------------|----------------------------------------------------------------------------------------------------|----------------------------------------------------------------------------------------------------|-------------------|------------------------|--|--|--|--|
|            |                                                                                                    |                                                                                                    |                   |                        |  |  |  |  |
| Карточка   | Планируемые платежи Объекты закупки                                                                                                    | Поставщики для определен                                                                           | ия НМЦК Докумен   | нты лота Этапы закупки |  |  |  |  |
| Документь  | , предоставляемые участниками Документы об                                                                                                    | основания Преимущест                                                                               | ва Требования     | Критерии оценки        |  |  |  |  |
| Участники  | История изменений                                                                                                    |                                                                                                    |                   |                        |  |  |  |  |
|            |                                                                                                    |                                                                                                    |                   |                        |  |  |  |  |
| + Добави   | гь                                                                                                    |                                                                                                    |                   |                        |  |  |  |  |
|            |                                                                                                    |                                                                                                    |                   |                        |  |  |  |  |
| Преимуще   | ства                                                                                                    |                                                                                                    |                   |                        |  |  |  |  |
|            | Преимущество                                                                                                    | Величина п                                                                                         | реимущества       |                        |  |  |  |  |
| T tind     | ~                                                                                                    |                                                                                                    |                   |                        |  |  |  |  |
|            | Организациям инвалидов (в соответствии                                                                                                    | со Статьей 29 Федерал                                                                              | іьного закона № 4 | 4-Φ3)                  |  |  |  |  |
|            | Преференции на поставку товаров российского и (или) белорусского происхождения (приказ МЭР от 12 мая 217, от 12 марта 2012 г. N 120 и приказ МЭР от 17.04.2013 г. N 211) |                                                                                                    |                   |                        |  |  |  |  |
|            | Субъектам малого предпринимательства и социально ориентированным некоммерческим организациям (в<br>соответствии со Статьей 30 Федерального закона № 44-Ф3)               |                                                                                                    |                   |                        |  |  |  |  |
|            | Участникам, заявки или окончательные п                                                                                                    | Участникам, заявки или окончательные предложения которых содержат предложения о поставке товаров в |                   |                        |  |  |  |  |

Рис. Описание операций.55

# 4.3.9. Критерии оценки

# 4.3.9.1. Формирование критериев оценки из шаблона

Для добавления критериев оценки из шаблона необходимо на карточке строки плана-графика (лота) перейти на вкладку «Критерии оценки» и нажать кнопку «Заполнить из шаблона». В открывшемся окне выбрать шаблон и нажать кнопку «Выбрать». Пример критериев оценки, добавленных из шаблона:

| _       | -                                    |                                       |                              |      |
|---------|--------------------------------------|---------------------------------------|------------------------------|------|
| Сведени | ия о лоте 1                          |                                       |                              |      |
|         |                                      |                                       |                              |      |
| Карточі | ка Планируемые платежи Объекты :     | закупки Поставщики для определения НМ | ІЦК Документы лота Этапы зак | упки |
| Докуме  | енты, предоставляемые участниками До | жументы обоснования Преимущества      | Требования Критерии оценки   |      |
| Участн  | ики История изменений                |                                       |                              |      |
|         |                                      |                                       |                              |      |
|         |                                      |                                       |                              |      |
| + доб   | авить Заполнить из шаблона           |                                       |                              |      |
|         |                                      |                                       |                              |      |
| № п/    | Наилучшим является наименьшее        | Предельно необходимое заказчику       | Наименование критерия/       | Boc  |
| п       | значение                             | значение                              | показателя                   | Dec  |
| 1       | Нет                                  |                                       | Цена                         | 0,70 |
| 2       | Нет                                  |                                       | Качество                     | 0,30 |

# Рис. Описание операций.56

Для редактирования критерия выбрать необходимую строку левой кнопкой мыши. В окне редактирования критерия нажать кнопку «Редактировать». Поля формы будут открыты для редактирования, внести необходимые изменения в параметры критерия и нажать кнопку «Сохранить».

# 4.3.9.2. Формирование критериев вручную

Для добавления критериев оценки необходимо на карточке строки плана-графика (лота) перейти на вкладку «Критерии оценки» и нажать кнопку «Добавить».

Заполнить поля формы:

– № п/п;

- Наименование критерия / показателя;
- Bec;
- Тип критерия;
- Предельно необходимое заказчику значение (при необходимости);
- Ценовой критерий (при необходимости);

Наилучшим является наименьшее значение (при необходимости).
 Нажать кнопку «Сохранить».

**Примечание.** При добавлении критериев и показателей оценки для каждого критерия указывается вес (от 0 до 1). Критерии и показатели имеют иерархическую структуру. Вес всех показателей верхнего уровня в сумме должен быть равен 1.

| № n/n                                       |                |    |
|---------------------------------------------|----------------|----|
| Наименование критерия/показателя            |                |    |
| Bec                                         |                |    |
| Тип критерия                                |                | •  |
| Предельно необходимое заказчику<br>значение |                |    |
| Ценовой критерий                            |                |    |
| Наилучшим является наименьшее<br>значение   |                |    |
|                                             | Сохранить Отме | ła |

Рис. Описание операций.57

4.3.10. Формирование комиссии

Формирование комиссии для однолотовой и многолотовой закупок проводится одинаково.

Для формирования комиссии необходимо выбрать пункт меню « Проведение закупок → Реестр закупок». В таблице выбрать левой кнопкой мыши строку закупки. Откроется карточка закупки. На карточке закупки перейти на вкладку «Члены комиссии».

Для формирования комиссии из шаблона необходимо нажать кнопку «Сформировать из шаблона». В открывшемся окне выбрать шаблон комиссии и нажать кнопку «Выбрать». На карточке закупки, на вкладке «Члены комиссии», будут добавлены строки из шаблона комиссии.

Пример сформированной комиссии:

| Сведения о закупке 'Не задано |                           |              |                  |                             |  |  |  |  |  |
|-------------------------------|---------------------------|--------------|------------------|-----------------------------|--|--|--|--|--|
| Карточка Комплект документо   | ов закупки Лот            | гы Члены ком | иссии Документы, | предоставляемые участниками |  |  |  |  |  |
| Протоколы работы комиссии     | Протоколы работы комиссии |              |                  |                             |  |  |  |  |  |
| Сформировать из шаблона       | Сформировать из шаблона   |              |                  |                             |  |  |  |  |  |
| Роль                          | Фамилия                   | Имя          | Отчество         | Профиль пользователя        |  |  |  |  |  |
| Председатель комиссии         | Андреев                   | Василий      | Алексеевич       |                             |  |  |  |  |  |
| Член комиссии                 | Иванов                    | Алексей      | Александрович    |                             |  |  |  |  |  |
| Член комиссии                 | Сидоров                   | Петр         | Сергеевич        |                             |  |  |  |  |  |
| Член комиссии                 | Федоров                   | Николай      | Олегович         |                             |  |  |  |  |  |

Рис. Описание операций.58

# 4.3.11. Сведения об изменении закупки (лота)

**ВНИМАНИЕ!** Внесение изменений в закупку возможно только в статусе «Утвержден».

Информацию по изменениям можно добавить через карточку строки плана-графика и через карточку лота. Изменения, внесенные в карточку строки плана-графика, отображаются в карточке лота.

Для внесения изменений в закупку необходимо выполнить следующую последовательность действий:

- для добавления информации по изменениям необходимо на вкладке «Карточка» нажать кнопку «Изменить». В открывшемся окне заполнить поля формы:
  - Вид изменений;
  - Номер изменения;
  - Краткое описание;
  - Тип источника;
  - Дата принятия решения;
  - Предписание отсутствует в реестре результатов контроля;
  - Наименование органа, уполномоченного на осуществление контроля или судебного органа ;
  - Вид органа, уполномоченного на осуществление контроля;
  - Номер результата контроля по предписанию;
  - Номер предписания или документа;

- Наименование документа;
- Дата документа.

Примечание. Поля заполняются в зависимости от выбранного типа источника.

нажать кнопку «Сохранить». После сохранения статус закупки изменится на «Изменен»;

**Примечание.** В многолотовой закупке каждый лот переводится в статус «Изменен» отдельно.

На вкладке «Карточка» будет заполнен раздел «Сведения о внесении изменений».

- на вкладке «Карточка» нажать кнопку «Редактировать». Поля формы будут открыты для редактирования, заполнить поле «Дата изменения» в разделе «Сведения о внесении изменений» и нажать кнопку «Сохранить»;
- при необходимости на карточке лота перейти на вкладку «Документы лота». Для обновления шаблонов документов нажать кнопку «Добавить документы из шаблона». Будет обновлен перечень шаблонов документов, в соответствии с внесенными изменениями;
- на карточке лота перейти на вкладку «Документы лота». Для обновления файлов документов нажать кнопку «Сформировать документы». Будут сформированы новые файлы документов, в соответствии с внесенными изменениями;
- на карточке лота нажать кнопку «Редактировать». Поля формы будут открыты для редактирования, изменить статус на «Извещение изменено» и нажать кнопку «Сохранить»;
- на вкладке «Документы лота» нажать кнопку «Выгрузить извещение в xml». Будет сформирован новый файл xml для выгрузки на ООС;
- на карточке лота нажать кнопку «Редактировать». Поля формы будут открыты для редактирования, изменить статус на «Извещение опубликовано» и нажать кнопку «Сохранить».

Подробное описание действий по работе с документами закупки (лота) см. п. 4.3.12.

# 4.3.12. Документы закупки

Документы закупки – перечень электронных образов документов закупки.

В документы закупки входят:

- Комплекты документов закупки (общие для всей закупки, дополнительные для каждого лота в многолотовой закупке);
- Извещение, изменения извещения о проведении открытого конкурса;
- Документы, предоставляемые участниками комплект документов, который должен предоставить участник для участия в конкурсе (аукционе);
- Протоколы работы комиссии;
- Результат определения поставщика, сформированный на основании опубликованных протоколов.
  - 4.3.12.1. Формирование комплекта документов

После перевода строки плана-графика в статус «Утвержден» нажать кнопку «Открыть закупку». На карточке закупки перейти на вкладку «Комплект документов закупки». Для формирования комплекта документов закупки из шаблона на вкладке «Комплект документов закупки» нажать кнопку «Добавить документы из шаблона». В открывшемся окне выбрать шаблон и нажать кнопку «Выбрать». На карточке закупки в раздел «Комплект документов закупки» будут добавлены строки из шаблона:

| Сведения о з        | вакупк | e 017310000961500                   | 0050   |             |            |     |                              |                 |      |                   |
|---------------------|--------|-------------------------------------|--------|-------------|------------|-----|------------------------------|-----------------|------|-------------------|
|                     |        |                                     |        |             |            |     |                              |                 |      |                   |
| Карточка            | Компл  | ект документов закупн               | ки Ло  | ты Члены    | комиссии   | Д   | окументы, предоставляемые уч | астниками       |      |                   |
| Протоколы р         | работы | комиссии                            |        |             |            |     |                              |                 |      |                   |
|                     |        |                                     |        |             |            |     |                              |                 |      |                   |
|                     |        |                                     |        |             |            |     |                              |                 |      |                   |
| 🕂 Добавить          | Доб    | авить документы из ша               | аблона | Сформирова  | ать докуме | нты | Выгрузить извещение в xml    |                 |      |                   |
|                     |        |                                     |        |             |            |     |                              |                 |      |                   |
| Тип докуме          | ента   | Наименование<br>документа           | Дата   | обновления  | Файл       |     | Шаблон                       |                 |      | Документ<br>готов |
| Извещение           |        | Извещение о                         | 04.12  | .2015 12:14 |            |     | Извещение Шаблон Базовый.    | locx            |      | Нет               |
|                     |        | проведении<br>открытого<br>конкурса |        |             |            |     |                              |                 |      |                   |
| Информацио<br>карта | онная  | Информационная<br>карта             | 04.12  | .2015 12:14 |            | Ξ   | ИК Шаблон Открытый Закрыть   | ый Конкурс (4). | docx | Нет               |
|                     |        | Конкурсная<br>документация          | 04.12  | .2015 12:14 |            |     |                              |                 |      | Нет               |

# Рис. Описание операций.59

При необходимости можно добавить документы вручную, для этого закупки на вкладке «Комплект документов закупки» нажать кнопку «Добавить». В открывшемся окне выбрать из справочника «Тип документа», при необходимости ввести дату обновления документа. Для выбора шаблона документа нажать кнопку «Выберите файл». Откроется стандартное окно Windows, в котором необходимо выбрать файл шаблона и нажать кнопку «Открыть». На странице будет показано наименование загружаемого файла шаблона. Для импорта файла в Систему нажать кнопку «Сохранить»:

| Дата обновления |                              |   |
|-----------------|------------------------------|---|
| Файл            | Выберите файл Файл не выбран |   |
| Шаблон          | Выберите файл Файл не выбран |   |
| Тип документа   |                              | • |
| Документ готов  |                              |   |
|                 | Сохранить Отмен              | a |

Рис. Описание операций.60

После сохранения записи на карточке документа будут доступны кнопки «Редактировать», «Удалить», «Сформировать файл». Для формирования документа на основе загруженного шаблона нажать кнопку «Сформировать файл»:

| Извещение о проведении открытого конкурса |                                           |  |  |  |  |
|-------------------------------------------|-------------------------------------------|--|--|--|--|
| 🖉 Редактировать 🗍 Удалить Сформиров       | ать файл                                  |  |  |  |  |
| Наименование документа                    | Извещение о проведении открытого конкурса |  |  |  |  |
| Дата обновления                           | 04.12.2015 12:14                          |  |  |  |  |
| Файл                                      |                                           |  |  |  |  |
| Шаблон                                    | 🔳 Извеще                                  |  |  |  |  |
| Тип документа                             | Извещение                                 |  |  |  |  |
| Документ готов                            | Нет                                       |  |  |  |  |

Рис. Описание операций.61

Будет сформирован документ на основании прикрепленного шаблона. В поле «Файл» сформирована кнопка для выгрузки документа для просмотра:

| Извещение о проведении открытого конку | pca                                       |
|----------------------------------------|-------------------------------------------|
| 🖉 Редактировать 🗍 Удалить Сформиров    | ать файл                                  |
|                                        |                                           |
| Наименование документа                 | Извещение о проведении открытого конкурса |
| Дата обновления                        | 04.12.2015 12:29                          |
| Файл                                   | 🗉 Извеще                                  |
| Шаблон                                 | 🗉 Извеще                                  |
| Тип документа                          | Извещение                                 |
| Документ готов                         | Нет                                       |

Рис. Описание операций.62

Для массового формирования документов из шаблонов на вкладке «Комплект документов закупки» нажать кнопку «Сформировать документы» (см. Рис. Описание операций.59).

Для удаления электронного образа документа на карточке документа (см. Рис. Описание операций.62) нажать кнопку «Удалить».

Для перевода документа в статус «Документ готов» необходимо на карточке документа (см. Рис. Описание операций.61) нажать кнопку «Редактировать». На странице редактирования карточки документа проставить флаг «Документ готов» и нажать кнопку «Сохранить».

Для просмотра документа необходимо на вкладке «Комплект документов закупки» нажать кнопку с наименованием файла.

| Сведения о закупке 0173100009615000050                                                                                    |                                                 |                   |                                                                                                    |        |                   |  |  |  |
|----------------------------------------------------------------------------------------------------|-------------------------------------------------|-------------------|----------------------------------------------------------------------------------------------------|--------|-------------------|--|--|--|
| Карточка Комплект документов закупки Лоты Члены комиссии Документы, предоставляемые участниками Протоколы работы комиссии |                                                 |                   |                                                                                                    |        |                   |  |  |  |
| 🕂 Добавить Доб                                                                                                    | авить документы из шаб                          | лона Сформировать | а документы Выгрузить извещение в xml                                                                       |        |                   |  |  |  |
| Тип документа                                                                                                    | Наименование<br>документа                       | Дата обновления   | Файл                                                                                                    | Шаблон | Документ<br>готов |  |  |  |
| Извещение                                                                                                    | Извещение о<br>проведении<br>открытого конкурса | 04.12.2015 12:29  | III Извещение о проведении открытого конкурса.docx III Извещение Шаблон Базовый.docx                        |        | Да                |  |  |  |
| Информационная<br>карта                                                                                                   | Информационная<br>карта                         | 04.12.2015 13:29  | 🖩 Информационная карта о проведении открытого конкурса. docx 🔹 ИК Шаблон Открытый Закрытый Конкурс (4).docx |        | Да                |  |  |  |
|                                                                                                    | Конкурсная<br>документация                      | 04.12.2015 12:14  |                                                                                                    |        | Нет               |  |  |  |

Рис. Описание операций.63

Откроется стандартное окно Windows, в котором необходимо выбрать путь сохранения файла и нажать кнопку «Сохранить». Файл будет сохранен и доступен для просмотра.

4.3.12.2. Документы, предоставляемые участниками

Для загрузки документов, которые должны предоставить участники, на карточке закупки перейти на вкладку «Документы, предоставляемые участниками». На данной вкладке добавляются документы для однолотовой закупки, и общие документы для всех лотов многолотовой закупки.

**Примечание.** Если перечень документов для лота в многолотовой закупке отличается, то необходимо выполнить загрузку документов на карточке лота. На карточке закупки перейти на вкладку «Лоты» и выбрать необходимый лот левой кнопкой мыши. Откроется страница «Сведения о лоте <№>» (карточка лота). Перейти на вкладку «Документы, которые должен предоставить участник» и нажать кнопку «Добавить».

Сотрудник контрактной службы может добавить документы участника вручную. На вкладке «Документы, предоставляемые участниками» нажать кнопку «Добавить». Заполнить поле «Наименование» и загрузить документ:

| Наименование |                              |           |
|--------------|------------------------------|-----------|
| Шаблон       | Выберите файл Файл не выбран |           |
|              |                              | Сохранить |

Рис. Описание операций.64

Для выбора электронного образа документа нажать кнопку «Выберите файл». Откроется стандартное окно Windows, в котором необходимо выбрать файл и нажать кнопку «Открыть». Для импорта файла в Систему нажать кнопку «Сохранить».

Для просмотра документа необходимо нажать кнопку с наименованием файла на вкладке «Документы, предоставляемые участниками». Откроется стандартное окно Windows, в котором необходимо выбрать путь сохранения файла и нажать кнопку «Сохранить». Файл будет сохранен и доступен для просмотра;

Для добавления перечня документов из шаблона на вкладке «Документы, предоставляемые участниками» нажать кнопку «Сформировать документы участника из шаблона». В открывшемся окне выбрать шаблон и нажать кнопку «Выбрать». На карточке закупки в раздел «Документы, предоставляемые участниками» будут добавлены строки из шаблона. Будет создан перечень документов, которые должен предоставить каждый участник конкурса.

# 4.3.12.3. Извещение о проведении открытого конкурса

Для печати извещения о проведении открытого конкурса необходимо на карточке закупки перейти на вкладку «Комплект документов закупки». В столбце «Файл» нажать кнопку с наименованием извещения, в открывшемся окне поставить переключатель в положение «Открыть в» и нажать кнопку «ОК»:

| Открытие «Извещение о проведении открытого конкурса.docx» 📃 🗾 |                                                |   |  |  |  |  |  |  |
|---------------------------------------------------------------|------------------------------------------------|---|--|--|--|--|--|--|
| Вы собираетесь отк                                            | рыть файл                                      |   |  |  |  |  |  |  |
| 👜 Извещение о                                                 | Извещение о проведении открытого конкурса.docx |   |  |  |  |  |  |  |
| являющийся                                                    | Документ Microsoft Word (19,1 КБ)              |   |  |  |  |  |  |  |
| из http://qtest                                               | web:16080                                      |   |  |  |  |  |  |  |
| Как Firefox следует                                           | обработать этот файл?                          |   |  |  |  |  |  |  |
| Открыть в                                                     | Открыть в Мicrosoft Word (по умолчанию) ▼      |   |  |  |  |  |  |  |
| О Сохранить файл                                              |                                                |   |  |  |  |  |  |  |
| Выполнять автоматически для всех файлов данного типа.         |                                                |   |  |  |  |  |  |  |
|                                                               | ОК Отмен                                       | a |  |  |  |  |  |  |

Рис. Описание операций.65

Документ будет открыт в приложении MS Word.

Для вывода документа на печать необходимо воспользоваться пунктом главного меню приложения MS Word «Файл – Печать» или нажать пиктограмму 🗃 на панели инструментов. В результате будет открыто стандартное окно Windows, в котором настраиваются параметры печати, такие как выбор принтера, диапазон страниц, число копий. После того как все параметры установлены, нажать кнопку «Печать».

Для публикации на ООС необходимо экспортировать извещение в формат XML, для этого на карточке строки плана-графика на вкладке «Комплект документов закупки» нажать кнопку «Выгрузить извещение в xml». В стандартном окне Windows путь к папке для сохранения файла и нажать кнопку «Сохранить». После этого извещение публикуется на сайте <u>http://zakupki.gov.ru</u>. **Примечание.** В многолотовой закупке действия необходимо выполнить на вкладке «Документы лота» для каждой карточки лота отдельно.

4.3.13. Сведения об отмене закупки (лота)

Информацию об отмене закупки можно добавить через карточку строки плана-графика, через карточку закупки и через карточку лота. Изменения, внесенные в карточку строки плана-графика, отображаются в карточке лота.

**Примечание.** В многолотовой закупке на карточке закупки можно одновременно перевести все лоты закупки в статус «Отменен».

Для добавления информации об отмене закупки необходимо на вкладке «Карточка» нажать кнопку «Отменить». В открывшемся окне заполнить поля формы:

- Вид изменений;
- Номер изменения;
- Краткое описание;
- Тип источника;
- Дата принятия решения;
- Предписание отсутствует в реестре результатов контроля ;
- Наименование органа, уполномоченного на осуществление контроля или судебного органа;
- Вид органа, уполномоченного на осуществление контроля;
- Номер результата контроля по предписанию;
- Номер предписания или документа;
- Наименование документа;
- Дата документа.

**Примечание.** В зависимости от типа источника, заполняется разный набор полей.

Нажать кнопку «Сохранить». После сохранения статус закупки изменится на «Отменен».

Для выгрузки извещения об отмене закупки в xml-формате открыть вкладку «Комплект документов закупки» нажать на кнопку «Выгрузить извещение об отмене закупки в XML». В стандартном окне Windows указать путь к папке для сохранения файла и нажать кнопку «Сохранить».

## 4.3.14. Формирование и печать документа «Сводный план-график»

Контрактная служба формирует сводный план-график размещения заказов, утверждает его в виде отдельного документа (приложения) и публикует его на официальном сайте госзакупок.

**ВНИМАНИЕ!** В документ «Сводный план-график от <Дата>» не попадают строки плана-графика закупок со статусом «Проект» (Заявка).

Для формирования и печати документа «Сводный план-график» выбрать пункт меню « Э → Планирование закупок → План-график». На странице «План-график размещения заказов» нажать кнопку «Сформировать документ».

На странице «<Сводный план-график от <Дата>» нажать кнопку «Редактировать». Поля формы будут доступны для редактирования. Заполнить поля формы:

- № документа;
- Дата публикации;
- Дата утверждения документа;
- Версия;

Нажать кнопку «Сохранить».

По кнопке «Печать» формируется документ по шаблону для размещения на официальном сайте государственных закупок. Для вывода плана-графика на печать нажать кнопку «Печать». План-график будет открыт в приложении MS Excel.

Для вывода документа на печать необходимо воспользоваться пунктом главного меню приложения MS Excel «Файл – Печать» или нажать пиктограмму на панели инструментов. В результате будет открыто стандартное окно Windows, в котором настраиваются параметры печати, такие как выбор принтера, диапазон страниц, число копий. После того как все параметры установлены, нажать кнопку «Печать».

Для публикации на ООС необходимо экспортировать сводный планграфик в формат XML, для этого на странице «<Сводный план-график от <Дата>» нажать кнопку «Выгрузить в zakupki.gov.ru». В стандартном окне Windows путь к папке для сохранения файла и нажать кнопку «Сохранить». После этого сводный план-график публикуется на сайте <u>http://zakupki.gov.ru</u>.

Для удаления сохраненного сводного плана-графика на странице «<Сводный план-график от <Дата>» нажать кнопку «Удалить».

# 4.3.14.1. Просмотр сохраненных версий документа «Сводный планграфик»

Для просмотра сохраненных версий сводного плана-графика выбрать пункт меню « Э → Планирование закупок → План-график». На странице «План-график размещения заказов» нажать кнопку «Список версий». Откроется страница с перечнем сохраненных версий плана-графика.

Для просмотра сводного плана-графика выбрать левой кнопкой мыши строку с необходимой версией документа. Откроется страница с подробной информацией.

4.3.15. Формирование и печать документа «Укрупненный план-график»

Реализация интеграции Системы с подсистемой управления закупками ГИИС «Электронный бюджет» в части выгрузки укрупненных планов закупок подразделений организации (в соответствии с требованиями ГИИС «Электронный бюджет») реализована в части формирования документа «Укрупненный план-график».

**ВНИМАНИЕ!** Укрупненный план план-график заполняется данными вкладки «Планируемые платежи» плана-графика (плана закупок). Коды ОКПД включатся в отчет с детализацией до группы товаров (работ, услуг) – первые 4 разряда ОКПД, т.е. все товары (работы, услуги), относящиеся к одной группе суммируются при включении в укрупненный план.

|                      |       |       | Все разделы 🔹 🔍 🔍                   |
|----------------------|-------|-------|-------------------------------------|
| Печать               |       |       |                                     |
| КБК                  | КОСГУ | окпд  | Объем финансового обеспечения, руб. |
| 31001134111090019242 | 242   | 01.11 | 537 900,00                          |
| 31001134111090019244 | 244   | 74.30 | 1 000 000,00                        |

#### Рис. Описание операций.66

Откроется стандартное окно Windows, в котором необходимо выбрать путь сохранения файла и нажать кнопку «Сохранить». Файл будет сохранен в формате MS Excel и доступен для просмотра и редактирования.

# 4.3.16. Этапы закупки

**ВНИМАНИЕ!** После завершения каждого этапа закупки необходимо внести в Систему результаты прохождения этапа и загрузить протокол комиссии.

Записи об основных этапах закупки автоматически добавляются в раздел «Этапы закупки» после ввода на карточке закупки плановой даты публикации конкурсной документации на официальном сайте (см. п. 4.3.5). Для ввода плановой даты публикации на карточке лота нажать кнопку «Редактировать», внести сведения о плановой дате публикации и нажать кнопку «Сохранить».

**Примечание.** Для многолотовой закупки записи об основных этапах автоматически добавляются в раздел «Этапы закупки» всех карточек лота.

Для заполнения сведений по этапу закупки перейти на вкладку «Лоты» и выбрать необходимый лот. На карточке лота перейти на вкладку «Этапы закупки» выбрать необходимый этап левой кнопкой мыши.

| Сведения о лоте 1               |                                        |                     |                       |                              |              |                  |  |  |  |  |
|---------------------------------|----------------------------------------|---------------------|-----------------------|------------------------------|--------------|------------------|--|--|--|--|
| V                               | 0                                      | 0                   |                       | 0                            |              |                  |  |  |  |  |
| карточка планируемые            | е платежи Объекты закупки              | поставщики для      | я определения пімцік  | документы лота 5та           | пы закупки   |                  |  |  |  |  |
| Документы, предоставляем        | иые участниками Документы              | обоснования Г       | Іреимущества Тре      | бования Критерии оцен        | ки Участники | 1                |  |  |  |  |
| История изменений               |                                        |                     |                       |                              |              |                  |  |  |  |  |
| 🕀 Добавить                      |                                        |                     |                       |                              |              |                  |  |  |  |  |
| Этап                            | Период проведения                      | Место<br>проведения | Порядок<br>проведения | Дополнительная<br>информация | Результат    | Этап<br>завершен |  |  |  |  |
| Сбор заявок                     | 31.03.2016 01:30 - 31.03.2016<br>01:30 |                     |                       |                              |              | Нет              |  |  |  |  |
| Вскрытие конвертов              | 28.04.2016 01:30                       |                     |                       |                              |              | Нет              |  |  |  |  |
| Рассмотрение и оценка<br>заявок | 12.05.2016 01:30                       |                     |                       |                              |              | Нет              |  |  |  |  |

Рис. Описание операций.67

**Примечание.** Перечень этапов закупочной процедуры зависит от вида закупочной процедуры. Пример перечня этапов закупки для открытого конкурса.

В таблице выбрать строку этапа левой кнопкой мыши, откроется карточка этапа закупки. На карточке этапа закупки нажать кнопку «Редактировать». Заполнить поля формы:

- Место проведения;
- Порядок проведения;

Дополнительная информация.
 Нажать кнопку «Сохранить».

| Сбор заявок               |                                                              |                  |                  |               |                       |  |  |  |  |  |
|---------------------------|--------------------------------------------------------------|------------------|------------------|---------------|-----------------------|--|--|--|--|--|
| 🖉 Редактировать 🛅 Удалить |                                                              |                  |                  |               |                       |  |  |  |  |  |
| Этап                      |                                                              | Сбор заявок      | Сбор заявок      |               |                       |  |  |  |  |  |
| Этап за                   | авершен                                                      | Нет              | Нет              |               |                       |  |  |  |  |  |
| Дата н                    | ачала                                                        | 31.03.2016 01:30 | 31.03.2016 01:30 |               |                       |  |  |  |  |  |
| Дата о                    | кончания                                                     | 31.03.2016 01:30 | 31.03.2016 01:30 |               |                       |  |  |  |  |  |
| Место                     | Место проведения г. Москва, ул. Белова д. 5                  |                  |                  |               |                       |  |  |  |  |  |
| Поряд                     | Порядок проведения Указано в п. 2.4. Конкурсной документации |                  |                  |               |                       |  |  |  |  |  |
| Допол                     | Дополнительная информация                                    |                  |                  |               |                       |  |  |  |  |  |
| Резуль                    | тат                                                          |                  |                  |               |                       |  |  |  |  |  |
| Сведе                     | ния о присутствии члено                                      | в комиссии       |                  |               |                       |  |  |  |  |  |
|                           | Роль                                                         | Фамилия          | Имя              | Отчество      | Отметка о присутствии |  |  |  |  |  |
| Tint                      | Председатель комиссии                                        | Андреев          | Василий          | Алексеевич    |                       |  |  |  |  |  |
| Tion 1                    | Член комиссии                                                | Иванов           | Алексей          | Александрович |                       |  |  |  |  |  |
| Ξ.                        | Член комиссии                                                | Сидоров          | Петр             | Сергеевич     |                       |  |  |  |  |  |
| Tink!                     | Член комиссии                                                | Федоров          | Николай          | Олегович      |                       |  |  |  |  |  |
| Прото                     | Протоколы работы комиссии<br>Эдобавить<br>Записи отсутствуют |                  |                  |               |                       |  |  |  |  |  |

# Рис. Описание операций.68

При необходимости в процессе проведения закупки можно добавлять дополнительные этапы закупки. В разделе «Этапы закупки» нажать кнопку «Добавить». На странице для добавления этапа закупки заполнить необходимые поля и нажать кнопку «Сохранить»:
| Этал                      |           |
|---------------------------|-----------|
| Место проведения          |           |
| Порядок проведения        |           |
| Дополнительная информация |           |
| Результат                 |           |
|                           |           |
|                           | Сохранить |

В раздел «Этапы закупки» на карточке лота будет добавлен этап закупки.

Далее выполнить действия по проведению этапа закупки. После завершения этапа закупки необходимо внести в Систему результаты прохождения этапа закупки и загрузить протокол комиссии (см. п. 4.3.17).

# 4.3.17. Результаты прохождения этапа закупки и загрузка протокола комиссии

После окончания каждого этапа закупки необходимо внести в Систему результаты прохождения этапа и загрузить протокол комиссии с решением по этапу.

В многолотовой закупке прохождение этапа завершается отдельно для каждого лота.

На карточке лота, на вкладке «Этапы закупки», выбрать необходимую строку левой кнопкой мыши. Откроется страница «<Наименование этапа>». Для завершения этапа в столбце таблицы «Отметка о присутствии» проставить отметки о присутствии участников комиссии на заседании. Нажать кнопку «Редактировать». Поля формы будут открыты для редактирования. Заполнить поля формы:

– Этап завершен – проставить флаг;

– Результат.

Нажать кнопку «Сохранить».

Для загрузки протокола работы комиссии в разделе «Протоколы работы комиссии» нажать кнопку «Добавить». Заполнить поля формы:

– Номер протокола;

– Дата.

Нажать кнопку «Сохранить».

Будет создана карточка протокола. На карточке протокола нажать кнопку «Редактировать».

| №1 от 27.04.2016 |           |                        |                          |
|------------------|-----------|------------------------|--------------------------|
| 🖉 Редактировать  | 🗍 Удалить | Формирование протокола | Выгрузить протокол в xml |
| Номер протокола  |           | 1                      |                          |
| Дата             |           | 27.04.2016 19:00       |                          |
| Наименование     |           | № 1 ot 27.04.201       | 6                        |
| Файл             |           |                        |                          |
| Файл СЭД         |           |                        |                          |
| Тип документа    |           |                        |                          |

#### Рис. Описание операций.70

Поля формы будут доступны для редактирования. Загрузить протокол комиссии и нажать кнопку «Сохранить». Протокол работы комиссии добавлен на карточку этапа.

**Примечание.** Если в Систему загружен шаблон протокола комиссии, то для автоматического формирования протокола на карточке протокола необходимо нажать кнопку «Формирование протокола».

Для выгрузки протокола в xml-формате на странице редактирования текущего протокола нажать на кнопку «Выгрузить протокол в xml». В стандартном окне Windows указать путь к папке для сохранения файла и нажать кнопку «Сохранить».

4.3.18. Регистрация заявки участника

Регистрация заявки участника производится на карточке лота.

Для добавления заявки участника на карточку лота необходимо перейти на вкладку «Участники» и нажать кнопку «Добавить». Выбрать из справочника необходимого участника. Если участник отсутствует в справочнике, то необходимо нажать кнопку «+», заполнить поля формы и нажать кнопку «Сохранить».

| Сведения о заявке участника |               |        |  |  |  |  |
|-----------------------------|---------------|--------|--|--|--|--|
| Участник                    | 000 "Полярис" | / •    |  |  |  |  |
| Страна происхождения товара |               | T      |  |  |  |  |
| Результаты рассмотрения     |               |        |  |  |  |  |
| Причина отстранения заявки  |               | •      |  |  |  |  |
| Обоснование                 |               |        |  |  |  |  |
|                             | Сохранить     | Отмена |  |  |  |  |

Рис. Описание операций.71

После сохранения создается карточка участника «Заявка участника». На вкладке «Карточка» нажать кнопку «Редактировать», поля формы будут открыты для редактирования. Заполнить поля формы:

- Дата и время подачи заявки;
- Дата подачи предложения о цене;
- Предложение участника (руб.);
- Страна происхождения товара.

Нажать кнопку «Сохранить».

| Заявка участника                                    |                              |          |                                           |         |                  |            |        |  |  |  |
|-----------------------------------------------------|------------------------------|----------|-------------------------------------------|---------|------------------|------------|--------|--|--|--|
| Карточка Список документов участ                    | тника Оценка заявки          | Предложе | ения участника по критериям               | Преимуш | цества участника | Требования |        |  |  |  |
| 🖉 Редактировать Удалить                             |                              |          |                                           |         |                  |            |        |  |  |  |
| Сведения о заявке участника Результаты рассмотрения |                              |          |                                           |         |                  |            |        |  |  |  |
| Номер заявки в журнале регистрации                  |                              |          | Заявка допущена                           |         |                  |            |        |  |  |  |
| Дата и время подачи заявки                          |                              |          | Причина отстранения заявки                |         |                  | •          |        |  |  |  |
| Дата подачи предложения о цене                      |                              |          | Обоснование                               |         |                  |            |        |  |  |  |
| Участник                                            | 000 "Полярис" 🖌 💌            |          | Заявка отозвана участником                |         |                  |            |        |  |  |  |
| Адрес                                               | г. Москва ул. Берзарина д.5. |          | Отказ участника от заключени<br>контракта | я       |                  |            |        |  |  |  |
| Комплектность документов                            | Нет                          |          | Заявка рассмотрена                        |         | •                |            |        |  |  |  |
| Предложение участника (руб.)                        | 490.00                       | 1        | Общая величина преимуществ                | a       |                  |            |        |  |  |  |
| Предложение участника (валюта)                      |                              |          | Итоговая оценка участника                 |         |                  |            |        |  |  |  |
| Страна происхождения товара                         | Российская Федерация         |          | Порядковый номер по результ<br>оценки     | атам    |                  |            |        |  |  |  |
|                                                     |                              |          | Заявка признана лучшей                    |         |                  |            |        |  |  |  |
|                                                     |                              |          |                                           |         |                  | _          |        |  |  |  |
|                                                     |                              |          |                                           |         | C                | охранить   | Отмена |  |  |  |

Рис. Описание операций.72

На карточку лота будет добавлена заявка участника.

На странице «Заявка участника» заполняются сведения о заявке на участие в конкурсе (аукционе), загружаются обязательные документы, производится оценка заявки участника. Для перехода к карточке участника (страница «Заявка участника») необходимо на карточке лота выбрать строку с заявкой левой кнопкой мыши.

Заполнение вкладок карточки участника подробно описаны в следующих пунктах:

- Список документов участника п. 4.3.19;
- Преимущества участника п. 4.3.20;
- Требования п. 4.3.21;
- Предложения участника по критериям п. 4.3.23;
- Оценка заявки п. 4.3.22.

## 4.3.19. Документы участника

Для загрузки электронных образов документов, которые предоставил участник, необходимо на карточке участника перейти на вкладку «Список документов участника»:

| Заявка                            | а участника                 |             |             |                     |          |                  |   |  |  |
|-----------------------------------|-----------------------------|-------------|-------------|---------------------|----------|------------------|---|--|--|
| Карто                             | очка Список документо       | в участника | Оценка заяв | вки Предложения уча | стника г | по критериям     |   |  |  |
| Преимущества участника Требования |                             |             |             |                     |          |                  |   |  |  |
| Списо                             | Список документов участника |             |             |                     |          |                  |   |  |  |
|                                   | Наименование                | Отметка о   | наличии     | Файл                | Г        | Тринят/не принят | г |  |  |
| I the                             | Заявка                      | V           |             | 🖩 Документ.doc      | •        |                  |   |  |  |

Рис. Описание операций.73

Таблица содержит перечень документов, которые необходимо предоставить участнику. При наличии шаблона документа его наименование отображается в столбце «Файл».

В строке с необходимым документом нажать на пиктограмму откроется карточка документа. Для загрузки электронного образа документа и оценки качества документа нажать кнопку «Редактировать», поля формы будут открыты для редактирования. Для выбора электронного образа документа нажать кнопку «Выберите файл». Откроется стандартное окно Windows, в котором необходимо выбрать файл и нажать кнопку «Открыть». Проставить отметки о наличии документа и решение о соответствии документа шаблону. Для импорта файла в Систему нажать кнопку «Сохранить»:

| Заявка            |                              |
|-------------------|------------------------------|
| 🖉 Редактировать   |                              |
| Наименование      | Заявка                       |
| Отметка о наличии | 0                            |
| Файл              | Выберите файл Файл не выбран |
| Принят/не принят  |                              |
|                   | Сохранить Отмена             |

Рис. Описание операций.74

Документ будет загружен в Систему.

**Примечание.** Проставить отметки о наличии документа и решение о соответствии документа шаблону можно в таблице на карточке участника на вкладке «Список документов участника».

4.3.20. Преимущества участника

Для ввода сведений по наличию преимущества у участника необходимо на карточке участника перейти на вкладку «Преимущества участника», при наличии преимущества, проставить флаг/флаги в столбце «Соответствие».

| Заяві   | ка участника                                                                                                  |                            |                       |                      |    |  |  |  |  |
|---------|----------------------------------------------------------------------------------------------------|----------------------------|-----------------------|----------------------|----|--|--|--|--|
| Кар     | точка Список документов участника Оце<br>бования                                                              | енка заявки Предложения уч | частника по критериям | Преимущества участни | ка |  |  |  |  |
| Преи    | Преимущества участника                                                                                        |                            |                       |                      |    |  |  |  |  |
|         | Преимущество                                                                                                  | Величина<br>преимущества   | Соответсвие           |                      |    |  |  |  |  |
| T their | Субъектам малого предпринимательства и соци<br>некоммерческим организациям (в соответствии<br>закона № 44-ФЗ) | 15.00                      | ø                     |                      |    |  |  |  |  |

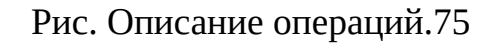

## 4.3.21. Требования к участнику

Для ввода сведений по соответствию участника требованиям закупки необходимо на карточке участника перейти на вкладку «Требования», при соответствии, проставить флаг/флаги в столбце «Соответствует»:

| Заявк                                                                                                    | (а учас                                                                                                    | тника                       |               |                                    |             |              |            |
|----------------------------------------------------------------------------------------------------|----------------------------------------------------------------------------------------------------|-----------------------------|---------------|------------------------------------|-------------|--------------|------------|
| Карт                                                                                                    | гочка                                                                                                    | Список документов участника | Оценка заявки | Предложения участника по критериям | Преимуществ | за участника | Требования |
| Требс                                                                                                    | ования                                                                                                    | 9                           |               |                                    |             | _            |            |
|                                                                                                    |                                                                                                    |                             | Требо         | вание                              |             | Соотве       | гсвует     |
|                                                                                                    | ] Требование об отсутствии в предусмотренном Федеральным законом № 44-Ф3 реестре недобросовестных поставщиков (подрядчиков, исполнителей) информации об участнике закупки, в том числе информации об учредителях, о членах коллегиального исполнительного органа, лице, исполняющем функции единоличного исполнительного органа участника закупки - юридического лица (в соответствии с частью 1.1 Статьи 31 Федерального закона № 44-Ф3) |                             |               |                                    |             |              |            |
| The second second secon | Единые требования к участникам (в соответствии с пунктом 1 части 1 Статьи 31 Федерального закона № 44-ФЗ)                                                                                                    |                             |               |                                    |             | Ø            |            |

## 4.3.22. Оценка заявки

Для регистрации решения членов комиссии по допуску заявки к участию в конкурсе (аукционе) необходимо на карточке участника перейти на вкладку «Оценка заявки». Проставить флаги «Заявка допущена», если заявка не допущена заполнить поле «Обоснование». Для обоснования отказа в принятии документа необходимо выполнить клик левой кнопкой мыши в ячейке в столбце «Обоснование» и выбрать из справочника причину отклонения заявки.

| Заявка     | Заявка участника               |                 |                   |                     |                      |    |  |  |  |
|------------|--------------------------------|-----------------|-------------------|---------------------|----------------------|----|--|--|--|
| Карто      | очка Список документов участни | ка Оценка заявк | и Предложения уча | стника по критериям | Преимущества участни | ка |  |  |  |
| Треб       | Требования                     |                 |                   |                     |                      |    |  |  |  |
| Оценн      | Оценка заявки                  |                 |                   |                     |                      |    |  |  |  |
|            | Член комиссии                  | Заявка допуш    | ена Причина о     | тклонения заявки    | Обоснование          |    |  |  |  |
| 1 th       | Иванов Алексей Александрович   | 8               |                   |                     |                      |    |  |  |  |
| The second | Федоров Николай Олегович       | 8               |                   |                     |                      |    |  |  |  |
| Tink.      | Андреев Василий Алексеевич     | 8               |                   |                     |                      |    |  |  |  |
| Tind.      | Сидоров Петр Сергеевич         | 8               |                   |                     |                      |    |  |  |  |

## Рис. Описание операций.77

После оценки заявки необходимо внести результаты рассмотрения в карточку участника, для этого нажать кнопку «Редактировать». В разделе «Результаты рассмотрения» проставит флаг «Заявка допущена» и нажать кнопку «Сохранить».

## 4.3.23. Предложения участника по критериям

**ВНИМАНИЕ!** Оценку предложений участников по критериям можно провести только после проставления отметок о присутствии членов комиссии (см. п. 4.3.17).

Оценка участников по критериям производится по стобалльной системе на карточке участника перейти на вкладку «Предложения участника по критериям».

| Заявка участ           | Заявка участника            |                |         |                                |                         |  |  |  |  |
|------------------------|-----------------------------|----------------|---------|--------------------------------|-------------------------|--|--|--|--|
| Карточка<br>Требования | Список документов участника | а Оценка заявк | и Пред/ | пожения участника по критериям | Преимущества участника  |  |  |  |  |
| 🕂 Добавити             | 5                           |                |         |                                |                         |  |  |  |  |
| Порядя                 | ковый номер критерия        | Критерий       | Bec     | Предложение участника          | Оценка участника (балл) |  |  |  |  |
| 1                      |                             | Цена           | 0,70    | 490                            | 70,00 (100.00)          |  |  |  |  |
| 2                      |                             | Качество       | 0,30    |                                |                         |  |  |  |  |

## Рис. Описание операций.78

В таблице выбрать строку с критерием левой кнопкой мыши. На странице «<Порядковый номер критерия>» нажать кнопку «Редактировать». Поля формы будут открыты для редактирования. Заполнить поле «Предложение участника» и нажать кнопку «Сохранить». Оценка участника будет автоматически рассчитана (кроме поля «Цена контракта»).

Пример оценки критерия, в котором необходимо проставить решение членов комиссии. В столбце «Оценка» проставить оценки участникам по сто балльной шкале, для этого поставить курсор в строку и ввести оценку с клавиатуры. Поле «Оценка участника (балл)» рассчитывается автоматически.

Нажать кнопку «Редактировать». Поля формы будут доступны для редактирования. Заполнить поле «Предложение участника» и нажать кнопку «Сохранить», поле «Оценка участника (балл)» будет заполнено автоматически.

| 2                         |                            |            |  |  |  |  |  |  |
|---------------------------|----------------------------|------------|--|--|--|--|--|--|
| 🖉 Редактировать 🔟 Удалить |                            |            |  |  |  |  |  |  |
| Участник                  | 000 "Полярис"              |            |  |  |  |  |  |  |
| Порядковый номер критерия | 2                          |            |  |  |  |  |  |  |
| Критерий                  | Качество                   |            |  |  |  |  |  |  |
| Bec                       | 0,30                       | 0,30       |  |  |  |  |  |  |
| Предложение участника     | Сертификат                 | Сертификат |  |  |  |  |  |  |
| Оценка участника (балл)   | 30,00 (97.45)              |            |  |  |  |  |  |  |
| Оценки предложений участ  | ников по критериям         |            |  |  |  |  |  |  |
| Чл                        | тен комиссии               | Оценка     |  |  |  |  |  |  |
| Иванов Алексей Александро | ович                       | 90,00      |  |  |  |  |  |  |
| Федоров Николай Олегович  |                            | 95,00      |  |  |  |  |  |  |
| Андреев Василий Алексеев  | Андреев Василий Алексеевич |            |  |  |  |  |  |  |
| 🗄 Сидоров Петр Сергеевич  |                            | 100,00     |  |  |  |  |  |  |

## 4.3.24. Определение победителя

После рассмотрения заявок участников необходимо на карточке каждого участника нажать кнопку «Редактировать». Поля формы будут открыты для редактирования. Проставить флаг «Заявка рассмотрена» и нажать кнопку «Сохранить».

После рассмотрения и оценки заявок необходимо определить победителя конкурса (аукциона). Для этого необходимо на карточке лота перейти на вкладку «Участники» и нажать кнопку «Расставить места участникам». По результатам оценки участникам будут автоматически присвоены порядковые номера и выбран победитель.

| Строка план-графи                                                                                                    | ика (лот) (1617704                     | 2062017704              | 0100100030030                      | 000852)                           |                       |                    |                                                 |                              |  |  |  |
|----------------------------------------------------------------------------------------------------|----------------------------------------|-------------------------|------------------------------------|-----------------------------------|-----------------------|--------------------|-------------------------------------------------|------------------------------|--|--|--|
| Карточка Планируемые платежи Объекты закупки Поставщики для определения НМЦК Документы лота Этапы закупки<br>Документы, предоставляемые участниками Документы обоснования Преимущества Требования Критерии оценки <mark>Участники</mark><br>История изменений |                                        |                         |                                    |                                   |                       |                    |                                                 |                              |  |  |  |
| 🕂 Добавить Рас                                                                                                    | 主 Добавить Расставить места участникам |                         |                                    |                                   |                       |                    |                                                 |                              |  |  |  |
| Номер заявки в<br>журнале<br>регистрации                                                                                                    | Дата и время<br>подачи заявки          | Участник                | Предложение<br>участника<br>(руб.) | Общая<br>величина<br>преимущества | Заявка<br>рассмотрена | Заявка<br>допущена | Порядковый<br>номер по<br>результатам<br>оценки | Заявка<br>признана<br>лучшей |  |  |  |
| 1,                                                                                                    | 30.03.2016 18:32                       | 000<br>"Полярис"        | 490,00                             |                                   | Да                    | Да                 | 1                                               | Да                           |  |  |  |
| 1,                                                                                                    | 30.03.2016 18:56                       | 000<br>"Белый<br>ветер" | 500,00                             |                                   | Да                    | Да                 | 2                                               | Нет                          |  |  |  |

После определения победителя конкурса (аукциона) необходимо перевести статус этапа закупки «Рассмотрение и оценка заявок» в статус «Этап завершен» (см. п. 4.3.17). Далее необходимо создать проект контракта (см. п. 4.3.26.1).

# 4.3.25. Изменение статуса строки плана-графика на «Поставщик определен»

Для изменения статуса строки плана-графика на «Победитель определен» необходимо на карточке строки плана-графика нажать кнопку «Редактировать». Поля формы будут открыты для редактирования. Изменить статус на «Поставщик определен» и нажать кнопку «Сохранить».

Если закупка много лотовая, то каждый лот переводится в статус «Победитель определен» отдельно. На карточке лота необходимо нажать кнопку «Редактировать». Поля формы будут открыты для редактирования. Изменить статус лота на «Поставщик определен».

4.3.26. Формирование реестра контрактов

## 4.3.26.1. Создание проекта контракта

Для создания проекта контракта необходимо выбрать пункт меню « → Проведение закупок → Реестр закупок». Выбрать левой кнопкой мыши строку с необходимой закупкой. Откроется страница с карточкой закупки. На вкладке «Лоты» выбрать необходимый лот левой кнопкой мыши. Откроется страница «Сведения о лоте <№>» (карточка лота). Нажать кнопку «Создать проект контракта», откроется страница «Сведения о контракте» (далее – карточка контракта).

| Сведения о контракте                                                       |                                                                 |                                                                           |                     |  |  |  |
|----------------------------------------------------------------------------|-----------------------------------------------------------------|---------------------------------------------------------------------------|---------------------|--|--|--|
|                                                                            |                                                                 |                                                                           |                     |  |  |  |
| Карточка Оплата Календарный план работ Объекты закупки Планируемые платежи |                                                                 |                                                                           |                     |  |  |  |
|                                                                            |                                                                 |                                                                           |                     |  |  |  |
| 🖉 Редактировать Экспорт в бухгалтерию                                      | Удалить                                                         |                                                                           |                     |  |  |  |
| Общая информация                                                           |                                                                 | Финансирование                                                            |                     |  |  |  |
| Вид документа                                                              | Контракт                                                        | Сумма, руб.                                                               | 490,00              |  |  |  |
| Номер документа                                                            |                                                                 | Планируемые платежи                                                       |                     |  |  |  |
| Дата заключения                                                            |                                                                 | Валюта                                                                    | Российский<br>рубль |  |  |  |
| Подразделение                                                              | Д.                                                              | Κνρς                                                                      |                     |  |  |  |
| Контрагент                                                                 | 000 "Полярис"                                                   | Аванс (%)                                                                 | 61 224.49           |  |  |  |
| Субподрядчик                                                               |                                                                 | из них аванс, в рублях                                                    | 300 000,00          |  |  |  |
| Предмет договора                                                           | Оказание услуг<br>по письменному                                | Оплачено по контракту (всего)                                             | 0,00                |  |  |  |
|                                                                            | переводу<br>материалов                                          | Оплачено по контракту в счет аванса                                       | 0,00                |  |  |  |
|                                                                            | международных<br>организаций с                                  | Остаток по оплате                                                         | 490,00              |  |  |  |
|                                                                            | участием<br>России, в                                           | Исполнено                                                                 |                     |  |  |  |
|                                                                            | которых<br>русский язык не<br>является<br>рабочим               | Период исполнения                                                         |                     |  |  |  |
| Состояние                                                                  | Проект                                                          | Дата начала                                                               |                     |  |  |  |
| Номер закупки (лота)                                                       | Оказание услуг                                                  | Плановая дата исполнения                                                  |                     |  |  |  |
|                                                                            | переводу<br>материалов<br>международных<br>организаций с        | Дата фактического исполнения<br>(расторжения, аннулирования)<br>контракта |                     |  |  |  |
|                                                                            | участием<br>России, в<br>которых<br>русский язык не<br>явлается | Поля для выгрузки                                                         |                     |  |  |  |
|                                                                            | рабочим                                                         | Обоснование изменения цены<br>контракта                                   |                     |  |  |  |
| Основания заключения контракта                                             |                                                                 | Дата выгрузки сведений о контракте                                        |                     |  |  |  |
| Основание заключения контракта                                             |                                                                 | Дата добавления сведений в реестр                                         |                     |  |  |  |
| Тип обеспечения контракта<br>Признак малой закупки Нет                     |                                                                 | контратктов                                                               |                     |  |  |  |
|                                                                            |                                                                 | № реестровои записи                                                       |                     |  |  |  |
|                                                                            |                                                                 |                                                                           | Hor                 |  |  |  |
|                                                                            |                                                                 | заказ размещен у единственного<br>поставщика                              | nei                 |  |  |  |
|                                                                            |                                                                 | Основание заключения контракта с<br>единственным поставщиком              |                     |  |  |  |

В процессе работы с контрактом необходимо фиксировать состояние (статус) контракта, для изменения состояния контракта нажать кнопку «Редактировать». Поля формы будут открыты для редактирования, выбрать из списка необходимый статус контракта и нажать кнопку «Сохранить».

На карточке контракта нажать кнопку «Редактировать». Поля формы будут открыты для редактирования. Заполнить поля формы:

- Вид документа;
- Дата заключения;
- Дата начала;
- Плановая дата исполнения.

Нажать кнопку «Сохранить».

#### 4.3.26.2. Стоимость контракта

После определения поставщика в Систему необходимо внести сведения о фактической стоимости контракта в разрезе КБК (фактическая стоимость используется для расчета экономии), и фактическую цену контракта. Для этого на карточке контракта перейти на вкладку «Объекты закупки». Для внесения фактической стоимости контракта необходимо нажать пиктограмму . На странице нажать на кнопку «Редактировать». Поля формы будут доступны для редактирования. Заполнить поле «Цена (фактическая)» и нажать кнопку «Сохранить». Расчет значения в поле «Стоимость (фактическая)» производится автоматически.

#### 4.3.26.3. Календарный план работ

На карточке контракта перейти на вкладку «Календарный план работ» и нажать кнопку «Добавить». Заполнить поля формы:

- Номер этапа;
- Наименование работы (этапа);
- Дата начала работ по этапу;
- Окончание работ по этапу дата план;
- Стоимость работ по этапу.
- Нажать кнопку «Сохранить».

В календарный план работ добавлена строка. При необходимости в календарный план работ добавить дополнительные этапы.

#### 4.3.26.4. Платежи по контракту

Для ввода планируемых платежей по контракту в Систему необходимо на карточке контракта перейти на вкладку «Планируемые платежи», выбрать строку левой кнопкой мыши. На странице нажать кнопку «Редактировать». Поля формы будут открыты для редактирования, заполнить поле «Сумма госконтракта, руб.» и нажать кнопку «Сохранить». 4.3.26.5. Изменение статуса контракта на «Заключен и подписан»

На карточке контракта перейти на вкладку «Карточка» нажать кнопку «Редактировать». Поля формы будут открыты для редактирования, изменить статус на «Заключен и подписан», нажать кнопку «Сохранить».

4.3.26.6. Оплата контракта

На карточке контракта, на вкладке «Оплата», сумма по контракту заполняется в результате импорта из бухгалтерского комплекса.

При необходимости можно внести сумму вручную, для этого на вкладке «Оплата» нажать кнопку «Добавить». Заполнить поля формы:

– Номер;

– Дата;

– Год;

– Получатель;

- Сумма;

– КБК;

- При необходимости проставить флаг в поле «В счет аванса».

Нажать кнопку «Сохранить». На карточке контракта, на вкладке «Оплата», добавлена сумма по контракту.

# 4.3.26.7. Импорт данных по оплате контрактов из бухгалтерского комплекса

Для импорта контрактов из бухгалтерского комплекса в Систему необходимо выбрать пункт меню « → Контракты». На странице «Контракты» нажать кнопку «Импорт контрактов из системы бухгалтерии».

В результате действия по контрактам в Системе будут заполнены данные на вкладках «Оплата» по всем контрактам, которые есть в бухгалтерском комплексе и в которых есть ссылка на документ «Платежное поручение».

4.3.26.8. Экспорт контракта в систему бухгалтерского учета

Перейти на вкладку «Карточка» Сведений о контракте, нажать на кнопку «Экспорт в бухгалтерию». В результате действия в АИС «Бухгалтерский учет» будет создан документ «Договор».

# 4.3.26.9. Изменение статуса контракта на «Исполнен»

По результатам исполнения контракта необходимо перевести контракт в статус «Исполнен», для этого на карточке контракта нажать кнопку «Редактировать». Поля формы будут открыты для редактирования. Заполнить поле «Дата фактического исполнения (расторжения, аннулирования) контракта», изменить статус контракта на «Исполнен» и нажать кнопку «Сохранить».

# 4.3.27. Сводный журнал закупочных процедур (Календарь)

Для перехода к Сводному журналу закупочных процедур (Календарь) выбрать пункт меню « → Проведение закупок → Сводный журнал закупочных процедур». Откроется страница:

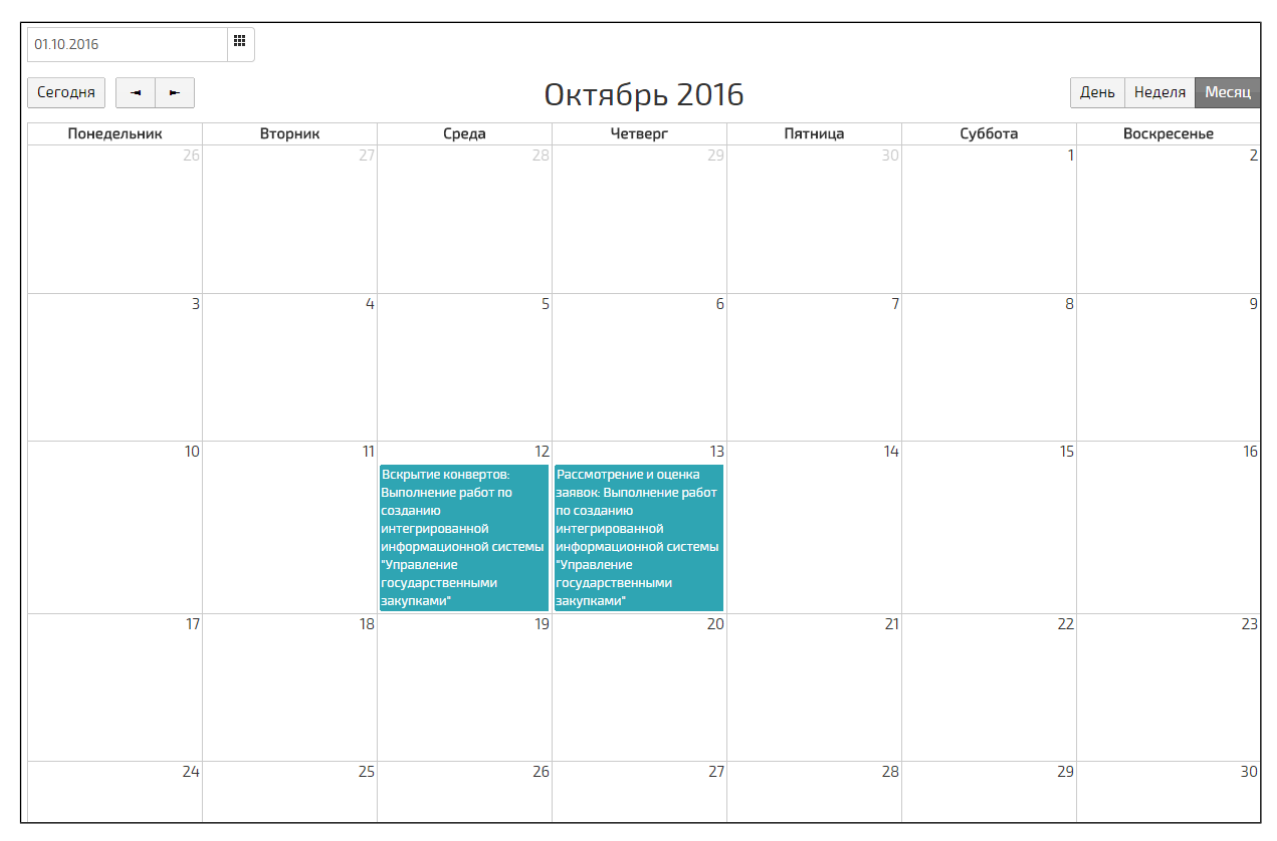

Рис. Описание операций.82

Для настройки отображения Сводного журнала закупочных процедур (Календарь) используются кнопки «День», «Неделя», «Месяц».

Информирование о закупочных процедурах включает в себя отображение сведений в Календаре. Для просмотра подробной информации выбрать сообщение в календаре левой кнопкой мыши. Откроется окно:

| Вскрытие конвертов 13.10.2016 |                                                                                                    |  |  |  |  |  |
|-------------------------------|----------------------------------------------------------------------------------------------------|--|--|--|--|--|
| Карточка                      |                                                                                                    |  |  |  |  |  |
| 🖉 Редактировать 🗍 Удалить     |                                                                                                    |  |  |  |  |  |
| План-график (лот)             | Выполнение работ по созданию интегрированной информационной системы<br>"Управление государственными закупками" |  |  |  |  |  |
| Тип закупочной процедуры      | Вскрытие конвертов                                                                                             |  |  |  |  |  |
| Плановая дата                 | 13.10.2016                                                                                                    |  |  |  |  |  |

# 4.3.28. Рабочий стол

Для перехода к рабочему столу пользователя выбрать пункт меню «Рабочий стол». Откроется страница:

| -              |                                      |                                                |                  |                                                 |
|----------------|--------------------------------------|------------------------------------------------|------------------|-------------------------------------------------|
| Этапы          |                                      |                                                |                  | Неопубликованные сведения                       |
|                |                                      | Все разделы                                    | • <sub>A</sub> Q | План закупок:                                   |
|                |                                      |                                                |                  | № не задан, создан 02.12.2015, версия не задана |
|                |                                      |                                                | Способ           | План-график:                                    |
| Дата<br>начала | Дата Ближайшее План-график (лот) кот |                                                | определения      | № не задан, создан 04.12.2015, версия не задана |
| 47.40.0045     | 0                                    | D                                              | поставщика       | Закупки:                                        |
| 17.10.2015     | заключение контракта                 | выполнение работ по<br>доработке и модификации | конкурс          |                                                 |
|                |                                      | специального программного                      |                  |                                                 |
|                |                                      | обеспечения                                    |                  |                                                 |

Рис. Описание операций.84

Рабочий стол пользователя разделен на две области:

- таблица «Этапы» с ближайшими этапами проведения конкурса;
- таблица «Неопубликованные сведения» информация по закупкам, в которые внесены изменения, но извещения об изменении не опубликованы в ЕИС.

В разделе «Этапы»:

- отображаются этапы закупочных процедур, которые еще не наступили, но должны наступить после текущего этапа;
- для каждого лота отображается не более одного этапа;
- сортировка по плановой дате (по возрастанию);

- в таблице отображаются этапы с датой начала <= текущая дата + 2 недели;
- при клике по строке осуществляется переход на страницу «Результаты этапа».

**Примечание.** Если плановая дата начала этапа уже наступила (закупка просрочена), то она выделяется красным цветом.

В разделе «Неопубликованные сведения» отображаются:

- план закупок с самой поздней датой создания, если у него не установлена дата публикации;
- план-график с самой поздней датой создания, если у него не установлена дата публикации;
- закупки, у которых все лоты переведены в статус «Конкурсная документация подготовлена», при этом дата публикации (фактическая) не установлена.

# 4.3.29. Экономия бюджетных ассигнований, полученная в результате проведенных торгов

Для просмотра экономии бюджетных ассигнований за год по всей организации в целом необходимо выбрать пункт меню « → Распределение ЛБО → Лимиты по годам». На странице «Лимиты на год» выбрать левой кнопкой мыши строку с годом распределения ЛБО:

|      |               |                                         |                                  |                              | Bce               | е разделы 🔹 🕂 🔍                          |
|------|---------------|-----------------------------------------|----------------------------------|------------------------------|-------------------|------------------------------------------|
|      |               |                                         |                                  |                              |                   |                                          |
| Год  | Всего, руб.   | Распределено по<br>подразделениям, руб. | Включено в план-<br>график, руб. | Заключено<br>контрактов, руб | Оплачено,<br>руб. | Экономия бюджетных<br>ассигнований, руб. |
| 2015 | 76 038 500,00 | 96 118 800,00                           | 15 287 000,00                    | 7 772 000,00                 | 0,00              | -2 951 000,03                            |
| 2016 | 10 000 000,00 | 5 000 000,00                            | 2 990 000,00                     | 2 990 000,00                 | 0,00              | 10 000,00                                |
| 2017 |               |                                         |                                  |                              |                   |                                          |

Рис. Описание операций.85

Откроется страница «Лимиты на год <Год>»:

| 2016                                         |                  |                        |                                   |                       |                      |                                     |                              |                                 |                   |
|----------------------------------------------|------------------|------------------------|-----------------------------------|-----------------------|----------------------|-------------------------------------|------------------------------|---------------------------------|-------------------|
| 🖉 Редактировать                              |                  |                        |                                   |                       |                      |                                     |                              |                                 |                   |
| Год                                          |                  | 2016                   |                                   | Включено в            | план-график, ру      | уб.                                 | 2 99                         | 0 000,00                        |                   |
| Всего, руб.                                  |                  | 10 000 0               | 00,00                             | Экономия б            | юджетных ассиг       | гнований,                           | 10 00                        | 00,00                           |                   |
| Распределено по подра                        | азделениям, руб. | 5 000 00               | 00,00                             | Заключено             | контрактов, руб      |                                     | 2 99                         | 0 000,00                        |                   |
| Лимиты импортируютс<br>системы               | я из внешней     | Нет                    |                                   | Оплачено, р           | руб.                 |                                     | 0,00                         |                                 |                   |
| Лимиты по КБК                                |                  |                        |                                   |                       |                      |                                     |                              |                                 |                   |
| КБК                                          | Лимит, руб.      | Распреде<br>подразделе | лено по<br>ниям, руб.             | План график,<br>руб.  | Эконом<br>ассигн     | ия бюджетных<br>юваний, руб.        | Заключено<br>договоров, руб. |                                 | Оплачено,<br>руб. |
| 330 0103 9690019<br>244 226                  | 10 000 000,00    |                        | 5 000 000,00                      | 2 990 000,00          |                      | 10 000,00                           | 2 990 000,00                 |                                 | 0,00              |
| Распределено по подразделениям               |                  |                        |                                   |                       |                      |                                     |                              |                                 |                   |
| Подразделение Распределено<br>подразделение, |                  |                        | спределено на<br>разделение, руб. | Остаток,<br>тыс. руб. | План<br>график, руб. | Экономия бюджет<br>ассигнований, ру | ных<br>/б.                   | Заключено<br>договоров,<br>руб. | Оплачено,<br>руб. |
| д 5 000 00                                   |                  |                        |                                   |                       | 2 990 000,00         | 10 0                                | 00,00                        | 2 990 000,00                    | 0,00              |

Рис. Описание операций.86

На форме будут автоматически обновлены строки в столбцах «Экономия бюджетных ассигнований».

4.3.30. Отчеты

| Закупки у субъектов малого предпринимательства                                                                                      |                               |                                          |                |                                                             |              |  |
|----------------------------------------------------------------------------------------------------|-------------------------------|------------------------------------------|----------------|-------------------------------------------------------------|--------------|--|
| Pacr                                                                                                    | ределение суммарного объема   | а закупок за определенный период для     | а различных сп | юсобов определения поставщика                               |              |  |
| Мониторинг исполнения обязательств по государственным контрактам Распределение контрактов по структурным подразделениям             |                               |                                          |                |                                                             |              |  |
| Мон                                                                                                    | иторинг исполнения обязательс | ств по государственным контрактам        | Распределен    | ние суммарного объема закупок по мероприятиям государственн | ой программы |  |
| Распределение суммарного объема закупок по видам экономической деятельности Распределение суммарного объема закупок по контрагентам |                               |                                          |                |                                                             |              |  |
| Отче                                                                                                    | Отчеты                        |                                          |                |                                                             |              |  |
|                                                                                                    | Дата                          | Наименование                             |                | Отчет                                                       |              |  |
| 10.1                                                                                                    | 20.11.2015                    | Заключено контрактов по типу исполнителя |                | В Заключено контрактов по типу исполнителя.docx             |              |  |

Рис. Описание операций.87

Отчет будет автоматически сформирован и добавлен в таблицу.

Для просмотра отчета необходимо нажать кнопку с наименованием файла отчета в столбце «Отчет». Откроется стандартное окно Windows, в котором необходимо выбрать путь сохранения файла и нажать кнопку «Сохранить». Файл будет сохранен и доступен для просмотра.

Для удаления отчета нажать пиктограмму <sup>Ш</sup> в строке с отчетом для удаления. Отчет будет удален из Системы.

4.3.31. Нормирование

Раздел «Нормирование» предназначен для формирования сведений, для последующего их использования при определении нормативных затрат и требований к товарам, работам и услугам.

4.3.31.1. Обязательный перечень отдельных видов товаров, работ, услуг

Обязательный перечень отдельных видов товаров, работ и услуг формируется пользователем путем создания, редактирования и удаления строк перечня.

Для формирования обязательного перечня отдельных видов товаров, работ, услуг, в отношении которых определяются требования к потребительским свойствам (в том числе качеству) и иным характеристикам (в том числе предельные цены товаров, работ, услуг) в соответствии с требованиями постановления Правительства Российской Федерации от 9 сентября 2015 года № 927 необходимо выбрать пункт меню « Нормирование → Обязательный перечень отдельных видов товаров, работ, услуг».

Для добавления строки в обязательный перечень необходимо нажать на кнопку «Добавить»:

|                                             | Все разделы | • | Q |
|---------------------------------------------|-------------|---|---|
| Добавить Перевести в ведомственный перечень |             |   |   |
| Записи отсутствуют                          |             |   |   |

## Рис. Описание операций.88

Заполнить поля формы:

- ОКПД;
- Наименование отдельного вида товаров, работ, услуг;
- Характеристика;
- Единица измерения;
- Должности категории «руководители»;
- Должности категории «помощники (советники)»;
- Должности категории «специалисты»;

- Должности категории «обеспечивающие специалисты»;
- Депутаты.

Нажать кнопку «Сохранить».

Строка добавлена в обязательный перечень.

4.3.31.2. Ведомственный перечень отдельных видов товаров, работ, услуг (основная часть)

Ведомственный перечень товаров, работ, услуг состоит из основной и дополнительной части.

Основная часть ведомственного перечня формируется на основе обязательного перечня. При этом для одной строки обязательного перечня может быть создано несколько строк в ведомственном перечне, в том случае, если для разных категорий должностей в обязательном перечне указаны разные значения характеристик.

Для формирования ведомственного перечня товаров, работ, услуг на основе обязательного перечня отдельных видов товаров, работ, услуг необходимо выбрать пункт меню « → Нормирование → Обязательный перечень отдельных видов товаров, работ, услуг». Нажать кнопку «Перевести в ведомственный перечень».

Отметить необходимые товары и услуги, нажать кнопку «Выбрать».

В ведомственный перечень отдельных видов товаров, работ, услуг будут добавлены строки, с разбивкой на разные категории должностей (если для разных категорий должностей в обязательном перечне указаны разные значения характеристик).

Если в организации характеристики товаров и услуг отличаются от характеристик товаров основного перечня, то необходимо дополнить строки ведомственного перечня. Для этого выбрать необходимую строку левой кнопкой мыши, нажать кнопку «Редактировать». Поля формы будут открыты для редактирования.

Заполнить поля формы:

- Характеристика <Организации>;
- Значение характеристики <Организации>;
- Обоснование отклонения;
- Функциональное назначение.

Нажать кнопку «Сохранить».

# 4.3.31.3. Ведомственный перечень отдельных видов товаров, работ, услуг (дополнительный)

Для формирования ведомственного перечня отдельных видов товаров, работ, услуг (дополнительного) необходимо выбрать пункт меню « Нормирование – Ведомственный перечень (дополнительный)».

Для добавления строки в дополнительный перечень необходимо нажать на кнопку «Добавить»:

|                                             | Все разделы | <b>,</b> A | Q |
|---------------------------------------------|-------------|------------|---|
| Добавить Перевести в ведомственный перечень |             |            |   |
| Записи отсутствуют                          |             |            |   |

#### Рис. Описание операций.89

Заполнить поля формы:

- ОКПД;
- Наименование отдельного вида товаров, работ, услуг;
- Категория потребителя;
- Единица измерения;
- Характеристика;
- Значение характеристики.

Нажать кнопку «Сохранить».

Строка добавлена в дополнительный перечень.

4.3.31.4. Предельные объемы затрат

Сведения, используемые для определения предельных объемов затрат вводятся по каждой строке ведомственного перечня (включая основную и дополнительную часть).

Для ввода сведений, используемых для определения предельных объемов затрат (в денежном и числовом выражении) на обеспечение функций должностного лица или групп должностных лиц выбрать пункт меню « → Нормирование → Предельные объемы затрат».

Выбрать необходимую строку левой кнопкой мыши. На странице нажать кнопку «Редактировать». Поля формы будут открыты для редактирования.

Заполнить поля формы:

- Категория потребителей;
- Потребитель;
- Количество потребителей / служебных помещений;

- Сроки эксплуатации;
- Норма положенности;
- Остатки основных средств, материальных запасов;
- Нормативная стоимость товара;
- Нормативная стоимость услуги.

Нажать кнопку «Сохранить».

# 5. ТИПОВЫЕ ДЕЙСТВИЯ

# 5.1. Фильтр «Финансовый год»

Для отображения полного перечня документов за год необходимо выбрать соответствующий «Финансовый год» в верхней части экрана. Например, для работы с документами за 2015 год необходимо выбрать значение «Финансовый год 2015»:

| = | Лим   | иты на год 🛛 🔍           | Финансовый год 2015 🧮 |    |                                    |                                     |                                    |                                 | 3                 | Сотрудник -                                |    |
|---|-------|--------------------------|-----------------------|----|------------------------------------|-------------------------------------|------------------------------------|---------------------------------|-------------------|--------------------------------------------|----|
|   |       |                          | 2012                  | Í. |                                    |                                     |                                    |                                 | Все раздель       | <b>-</b> ₹ Q                               |    |
|   | 🕂 Доб | авить                    | 2013                  | ľ  |                                    |                                     |                                    |                                 |                   |                                            |    |
|   | Год   | Выделенный<br>лимит, руб | 2014                  |    | ределено по<br>взделениям,<br>руб. | Включено в<br>план закупок,<br>руб. | Включено в<br>план-график,<br>руб. | Заключено<br>контрактов,<br>руб | Оплачено,<br>руб. | Экономия<br>бюджетных<br>ассигнований, руб | 5. |
|   | 2015  | 10 000 000,00            | 2015                  |    | 5 000 000,00                       | 2 000 000,00                        | 2 000 000,00                       | 0,00                            | 0,00              | 0,0                                        | 0  |

Рис. Типовые действия.90

# 6. АВАРИЙНЫЕ СИТУАЦИИ

В случае возникновения внештатной ситуации пользователь получит сообщение об ошибке. Например, о том, что не заполнены обязательные поля или нет подключения к базе данных.

| Описание проблемы                                                                 | Способ устранения проблемы                                                                                                    |
|-----------------------------------------------------------------------------------|----------------------------------------------------------------------------------------------------|
| Ошибка в пароле                                                                   | Обратить внимание при вводе на язык,<br>регистр клавиатуры, количество пробелов<br>между символами.                                                                                                    |
|                                                                                   | Обратиться в службу технической поддержки<br>– к администратору.                                                                                                    |
| Невозможно сохранить<br>обновленные данные, не<br>открывается вызываемое<br>окно  | Восстановить связь с сервером. Обеспечить<br>устойчивое функционирование Системы с<br>помощью повышения надежности<br>технических средств. Сообщить об аварийной<br>ситуации в службу технической поддержки –<br>администратору. |
| Доступ в Систему<br>заблокирован                                                  | Сообщить об аварийной ситуации в службу<br>технической поддержки – администратору.                                                                                                    |
| Отсутствие отклика<br>операционной системы                                        | Нажать и удерживать кнопку питания в<br>течение 5-7 секунд. Выполнить перезагрузку<br>компьютера, с последующим его включением.                                                                                                  |
| При работе Система<br>показывает информационное<br>окно с сообщением об<br>ошибке | Сообщить об аварийной ситуации в службу<br>технической поддержки.                                                                                                    |